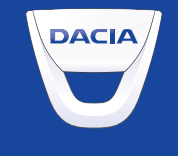

# MEDIA-NAV

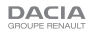

## Sisällysluettelo

| Käyttöön liittyvät varotoimenpiteet                           | FIN.3  |
|---------------------------------------------------------------|--------|
| Yleistä                                                       | FIN.4  |
| Yleinen kuvaus                                                | FIN.4  |
| Säätimien esittely                                            | FIN.7  |
| Käynnistys/Pysäytys                                           | FIN.9  |
| Toiminta ja käyttö                                            | FIN.10 |
| Äänenvoimakkuus                                               | FIN.12 |
| Autoradio/AUX-liitäntä                                        | FIN.13 |
| Radion kuuntelu                                               | FIN.13 |
| Ulkoiset audiolähteet                                         | FIN.16 |
| Äänen säätö                                                   | FIN.19 |
| Navigointi                                                    | FIN.20 |
| Navigointijärjestelmä                                         | FIN.20 |
| Kartan lukeminen                                              | FIN.21 |
| Kohteen syöttäminen.                                          | FIN.24 |
| Opastus                                                       | FIN.30 |
| Kartan asetukset                                              | FIN.35 |
| Suosikkien hallinta                                           | FIN.36 |
| Navigointiasetukset                                           | FIN.38 |
| Driving eco <sup>2</sup>                                      | FIN.42 |
| Bluetooth-laite                                               | FIN.43 |
| Bluetooth®-laitteen yhdistäminen / yhdistämisen peruuttaminen | FIN.43 |
| Bluetooth®-laitteiden kytkeminen/katkaiseminen                | FIN.45 |

| Osoitekirja                          | FIN.46        |
|--------------------------------------|---------------|
| Puhelun soittaminen                  | <b>FIN.47</b> |
| Puhelun vastaanotto / puhelun aikana | <b>FIN.48</b> |
| Järjestelmän säädöt                  | <b>FIN.50</b> |
| Järjestelmän päivitys                | <b>FIN.52</b> |
| Toimintahäiriöt                      | <b>FIN.56</b> |

Kaikki oikeudet mukaanlukien ohjelmistoon, sisältöön ja muihin asennettuihin ja autossa toimiviin osiin liittyvät oikeudet pidätetään ja kaupalliset merkit ja logot kuuluvat niiden omistajille.

## KÄYTTÖÖN LIITTYVÄT VAROTOIMENPITEET

Järjestelmää käytettäessä on ehdottomasti noudatettava jäljempänä olevia ohjeita turvallisuussyistä ja materiaalisten vahinkojen välttämiseksi. Noudata aina sen maan lainsäädäntöä, jossa ajat.

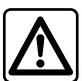

#### Varotoimenpiteet järjestelmän käsittelyssä

- Liikuta säätimiä (paneelissa tai ohjauspyörässä) ja lue tietoja näytöltä liikenneolosuhteiden salliessa.
- Säädä äänenvoimakkuus kohtalaiseksi, jotta kuulet myös ympäröivät äänet.

#### Varotoimenpiteet navigoinnin yhteydessä

- Navigointijärjestelmän käyttö ei missään olosuhteissa korvaa kuljettajan vastuuta ja tarkkaavaisuutta autolla ajettaessa.
- Maantieteellisestä alueesta riippuen kartasta saattaa puuttua uusimpia reittitietoja. Ole varovainen. Liikennesäännöt ja tienviitat ovat aina ensisijaisia navigointijärjestelmän antamiin tietoihin verrattaessa.

#### Materiaalisten olosuhteiden huomioiminen

- Materiaalisten vahinkojen ja tulipalojen välttämiseksi järjestelmää ei saa irrottaa tai muokata.
- Ota yhteys valmistajaan toimintahäiriöiden ilmaantuessa tai jos osia joudutaan irrottamaan.
- Älä laita lukulaitteeseen vieraita esineitä.

#### Varotoimenpiteet puhelimen käytön yhteydessä

- Puhelimen käyttö autossa on lakisääteistä. Lain mukaan hands free -järjestelmän käyttö ei ole sallittua kaikissa ajotilanteissa. Jokaisen kuljettajan on pystyttävä ajamaan mahdollisimman tarkkaavaisesti.
- Puhelimen käyttäminen ajettaessa häiritsee ajamiseen keskittymistä ja on merkittävä riski kaikissa vaiheissa (numeron valinta, puhuminen, yhteystietojen hakeminen luettelosta jne.).

Käyttöohjekirjassa esiteltyjen mallien kuvaus perustuu tekstin julkaisuhetkellä saatavissa oleviin tietoihin. Käyttöohjeessa kuvataan kuvattujen mallien olemassa olevien toimintojen kokonaisuus. Ne riippuvat mallin varustetasosta, valituista vaihtoehdoista ja myyntimaasta. Samoin toiminnot, joiden pitäisi ilmestyä vuoden aikana, saattavat olla kuvattuina tässä asiakirjassa.

## YLEINEN KUVAUS (1/3)

#### Johdanto

Autosi multimediajärjestelmässä on seuraavat toiminnot:

- RDS-radio,
- ulkoisten audiolähteiden hallinta,
- hands free -puhelin,
- navigointiapu,
- pysäköintitutka (peruutuskamera).

## Radiotoiminnot

Multimediajärjestelmän avulla voit kuunnella FM (taajuusmodulaatio)- ja AM (amplitudimodulaatio) -radiokanavia.

RDS-järjestelmä mahdollistaa tiettyjen kanavien nimen näytön ja FM-asemien lähettämien tietojen automaattisen kuuntelun:

- tieliikennetiedot,
- uutiset,
- hätäviestit.

## Ulkoinen radiotoiminto

Voit kuunnella kannettavaa musiikkilaitettasi suoraan auton kaiuttimista. Kannettavan musiikkilaitteen kytkentään on useita vaihtoehtoja laitteen tyypistä riippuen:

- 3,5 mm:n jakkiliitäntä,
- USB-ääni,
- Bluetooth®-yhteys.

Saadaksesi tarkemmat tiedot yhteensopivista laitteista ota yhteys laitevalmistajan edustajaan tai katso valmistajan mahdollisilta Internet-sivuilta.

## YLEINEN KUVAUS (2/3)

#### Puhelimen hands free -järjestelmän toiminto

Bluetooth®-puhelinten hands free -järjestelmä mahdollistaa seuraavat toiminnot ilman puhelimen näppäilyä:

- puhelun soittaminen/vastaanottaminen/ hylkääminen;
- yhteystietojen siirtäminen puhelimen osoitekirjasta,
- puhelutietojen selaaminen järjestelmästä käsin,
- hätäpuhelun soittaminen.

#### Puhelimien yhteensopivuus

Jotkut puhelimet eivät ole yhteensopivia hands free -järjestelmän kanssa tai niissä ei voi käyttää kaikkia järjestelmän tarjoamia toimintoja.

Saadaksesi tarkemmat tiedot yhteensopivista puhelimista ota yhteys laitevalmistajan edustajaan tai katso valmistajan mahdollisilta Internet-sivuilta.

### Navigointijärjestelmän toiminta

Navigointijärjestelmä määrittää automaattisesti auton maantieteellisen sijainnin saamiensa GPS-signaalien perusteella.

Se ehdottaa reittiä valitsemaasi määränpäähän käyttäen apuna tiekarttaansa.

Lopuksi se näyttää reitin vaihe vaiheelta käyttäen apuna näyttöä ja ääniviestejä.

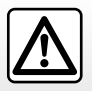

Hands free -järjestelmän tarkoituksena on helpottaa yhteydenpitoa ja vähentää riskejä niitä kuitenkaan täysin poistamatta. Noudata aina sen maan lainsäädäntöä, jossa ajat.

## YLEINEN KUVAUS (3/3)

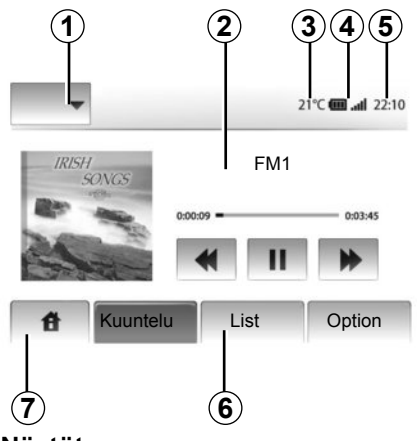

## Näytöt

#### Valikkojen näyttö

1Tilan valinta-alue:

- valitun tilan näyttö,
- kun kosket tila-aluetta, muu alue siirtyy luettelotilaan.

2 Sisällysluetteloalue.

näyttää valikko-otsikon sisällön ja siihen kuuluvat tiedot.

3 Ulkolämpötila (automallista riippuen).

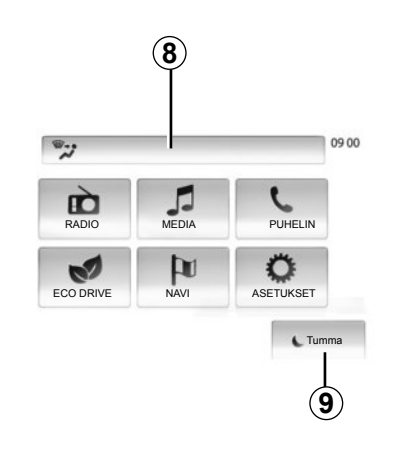

4 Puhelintietoalue:

 jos Bluetooth-järjestelmä on käytössä, näytöllä näkyy kytketyn laitteen kuuluvuus ja akun lataus.

5 Kellonaika-alue.

- 6 Valikkoalue:
  - näyttää tilan alivalikon,

 näyttää valittuna olevan valikon korostettuna.

7 Aloitusalue

Alkuun- tai Takaisin-painikkeet: paluu aloitusvalikkoon tai edelliseen näyttöön.

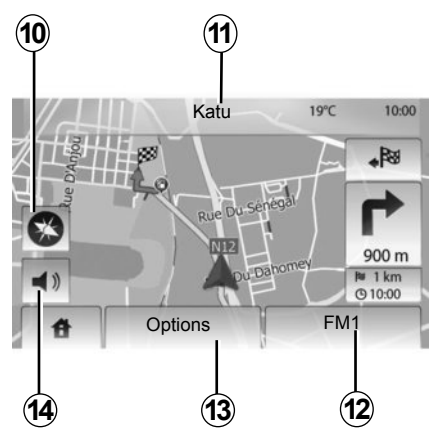

- 8 Ilmastointitietoja.
- 9 Näytön kytkeminen valmiustilaan tai alivalikoihin siirtyminen.

#### Navigointinäyttö

10 Karttatila (2D/3D).

- 11 Seuraavan kadun nimi.
- 12 Ajantasaiset audiotiedot.
- 13 Reitin ja kartan asetusten säätö.
- 14 Ääniopastus päällä/pois.

## SÄÄTIMIEN ESITTELY (1/2)

Näytön valinnat tehdään painamalla haluttua kohtaa näytöstä.

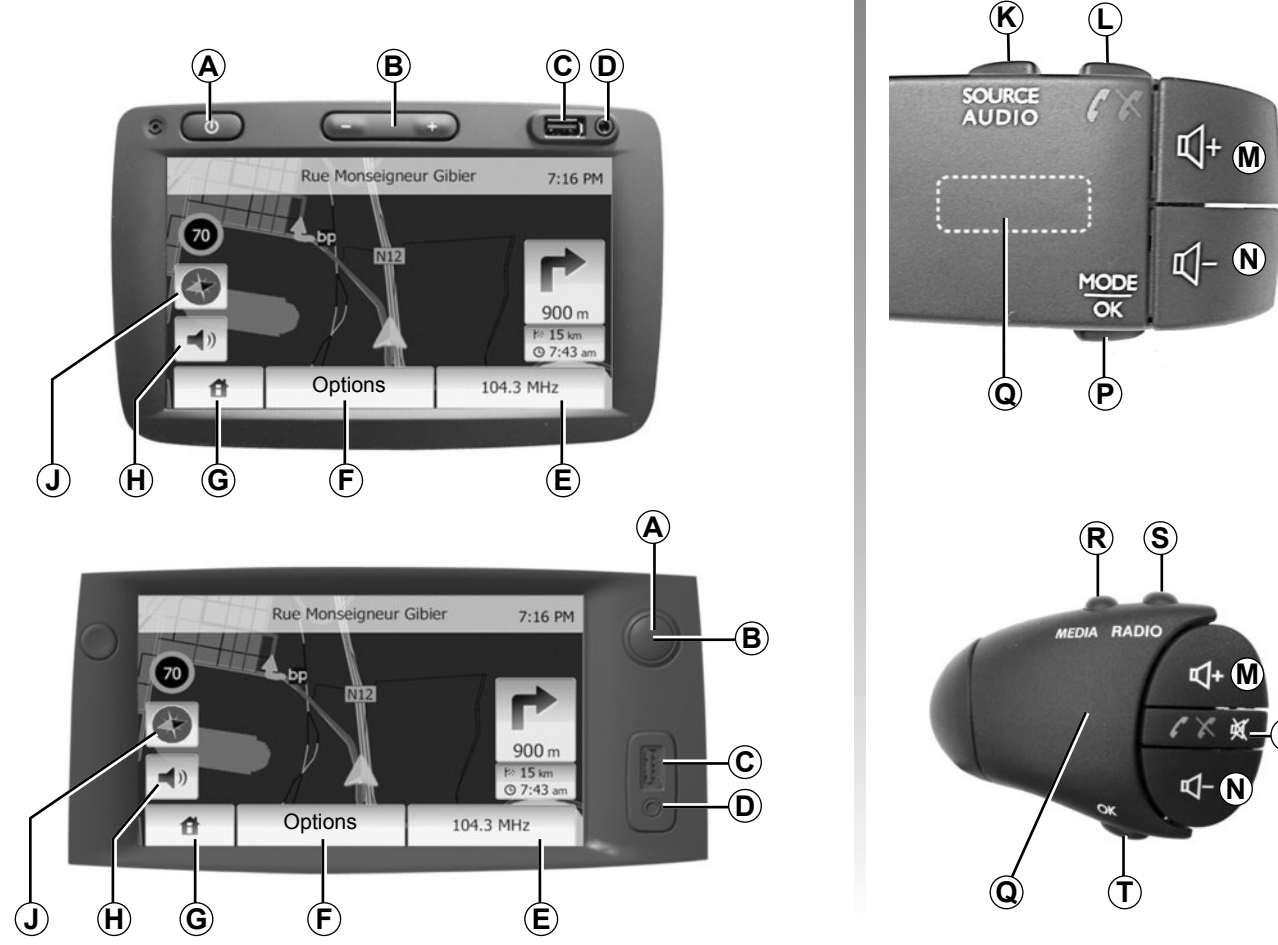

## SÄÄTIMIEN ESITTELY (2/2)

|        | Toiminta                                                                                                    |
|--------|----------------------------------------------------------------------------------------------------|
| А      | Lyhyt painallus: näytönsäästäjä päällä/pois                                                                               |
| B, M/N | Äänenvoimakkuuden säätö                                                                                                   |
| С      | USB-liitäntä                                                                                                    |
| D      | 3,5 mm:n jakkiliitäntä                                                                                                    |
| E      | Siirtyminen senhetkiseen mediaan (radio, AUX)                                                                             |
| F      | Siirtyminen asetusvalikkoon                                                                                               |
| 6      | Siirtyminen aloitusvalikkoon                                                                                              |
| 9      | Puhelin: poistu soittoikkunasta ja palaa navigointinäyttöön (puhelun aikana)                                              |
| н      | Ääniohjaus päälle/pois                                                                                                    |
| J      | Kartan näyttötavan muuttaminen (2D/3D)                                                                                    |
| к      | 1. painallus: siirtyminen kuunneltavan lähteen toimintoihin.<br>Seuraavat painallukset: audiolähteen valinta (radio, AUX) |
| L      | Puheluun vastaaminen / puhelun lopettaminen                                                                               |
| M+N    | Äänen katkaisu/palautus                                                                                                   |
| Р      | Radioaseman valintatavan muuttaminen (pääasiallinen, luettelo, ohjelmoitu)                                                |
| 0      | Radio: radioaseman haku                                                                                                   |
| Q      | Media: kappaleen haku                                                                                                    |
| R      | Valitse käytettävissä olevista medioista (USB, AUX, iPod® ja Bluetooth®)                                                  |
| S      | Radion vastaanottotilan valinta / AM- tai FM-tila                                                                         |
| Т      | Valinnan vahvistaminen                                                                                                    |

## KÄYNNISTYS/PYSÄYTYS

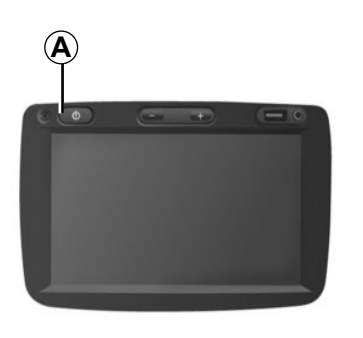

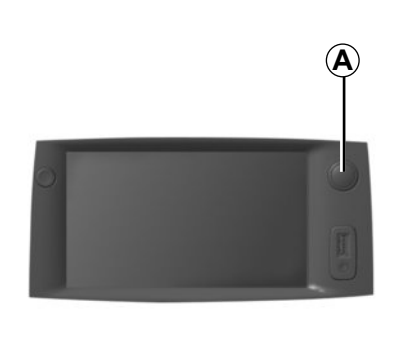

## Käynnistyminen

Multimediajärjestelmä käynnistyy automaattisesti kytkettäessä virta.

Muissa tapauksissa paina multimediajärjestelmäsi **A**-kytkintä.

Virran ollessa katkaistu voit käyttää järjestelmää vielä noin 20 minuutin ajan.

Paina multimediajärjestelmän **A**-painiketta, jotta multimediajärjestelmä toimii vielä 20 minuuttia.

## Pysäytys

Järjestelmä sammuu automaattisesti, kun auton virta katkaistaan.

## 21:40

## Näytönsäästäjä

Näytönsäästäjätilan avulla voidaan sammuttaa näyttöruutu.

Tässä tilassa radio ja ohjausjärjestelmä eivät toimi.

Voit ottaa valmiusnäytön käyttöön ja poistaa sen käytöstä painamalla lyhyesti **A**.

Kaikki **muut** toiminnot käynnistävät näytön tilapäisesti.

22°C

## TOIMINTA JA KÄYTTÖ (1/2)

## Kosketusnäyttö

#### Lyhyt painallus:

- vaihtoehdon valinta,
- vaihtoehdon suorittaminen (medianlukunäyttö).

Eteenpäin-painikkeen pitkä painallus siirtää valinnan seuraavaan nimikkeeseen.

#### Pitkä painallus:

 elementin tallennus muistiin (radionäyttö),

Pitkä esiohjelmoidun numeron painallus tallentaa valittuna olevan radioaseman muistiin.

Nopea selaus,

Alaosan selauspainikkeiden pitkät painallukset käynnistävät nopean selauksen (sivuittain).

 Nopea siirtyminen eteen/taakse (medianlukunäyttö).

Nopean eteen- ja taaksesiirtymisen painikkeen pitkät painallukset siirtävät luettavaa kohtaa eteen- ja taaksepäin.

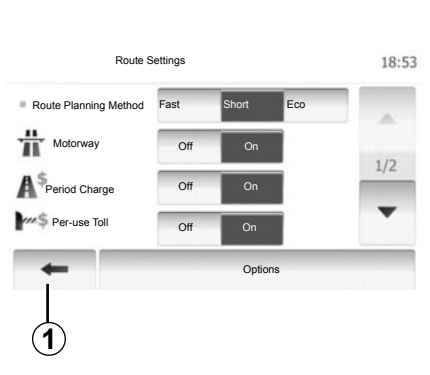

## Paluu Home-valikkoon

Painettaessa pitkään näppäintä **1** järjestelmä palaa suoraan Home-valikkoon riippumatta sijainnistasi järjestelmässä.

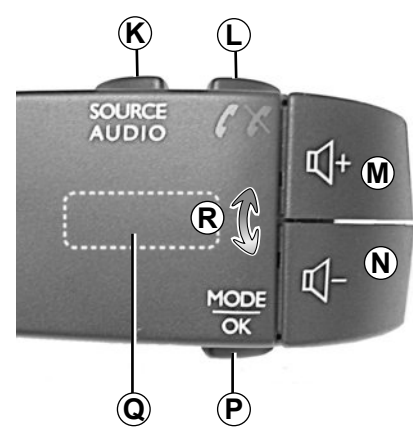

## Ohjauspyörän alla olevien säädinten käyttö

Voit muuttaa radiokanavan hakutapaa painamalla näppäintä **P**.

Kääntämällä säätökiekkoa **Q** voit vaihtaa kanavaa (liike **R**).

Lähdettä (AUX, AM tai FM) voit vaihtaa painamalla *K*.

## TOIMINTA JA KÄYTTÖ (2/2)

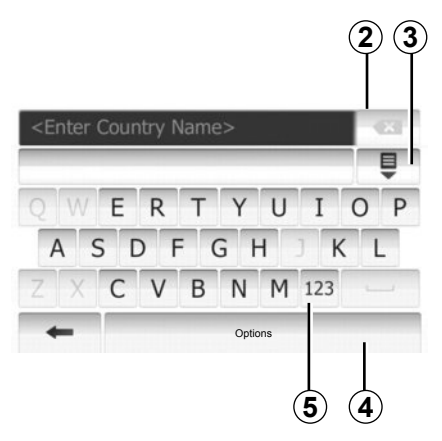

### Kirjainnäppäimistön käyttö

Kun valitset otsikkoa kirjainnäppäimistön avulla, valitse jokainen kirjain näppäimillä.

Kun olet syöttänyt kirjaimen, järjestelmä poistaa tiettyjen kirjainten korostuksen käyttöä helpottaakseen. Muokkaa syötettyä tekstiä painamalla 2.

Avaa luettelo tuloksista valitsemalla 3.

Vaihda näppäimistön asetuksia painamalla **4**.

Valitse 5, jos haluat käyttää numeroita ja symboleja.

## ÄÄNENVOIMAKKUUS

## Äänenvoimakkuus

Voit muokata eri viestien, audiolähteiden, soittoäänien ja puhuttujen puheluiden äänenvoimakkuutta seuraavasti:

 kääntämällä tai painamalla **B**-säätönuppia (ajoneuvosta riippuen),

– tai **M/N**.

Kuunneltu radiolähde keskeytyy, jos vastaanotetaan tieliikennetiedotuksia ("TA"), uutisia tai varoitusviesti.

#### Äänen katkaisu

Katkaise ääni painamalla samanaikaisesti *M/N*.

Tämä toiminto poistuu käytöstä automaattisesti, kun äänenvoimakkuutta muutetaan tai kun lähetetään tieliikennetietoja tai uutisia.

## Äänenvoimakkuuden säätö nopeuden mukaan

Kun tämä toiminto on valittuna, audio- ja navigointijärjestelmän äänenvoimakkuus vaihtelee auton nopeuden mukaan.

Katso lisätietoja tämän toiminnon kytkemisestä käyttöön tai pois käytöstä luvun "Audioasetukset" kohdasta "Äänenvoimakkuuden säätö nopeuden mukaan".

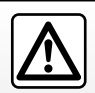

Säädä äänenvoimakkuus kohtalaiseksi, jotta kuulet myös ympäröivät äänet.

## **RADION KUUNTELEMINEN (1/3)**

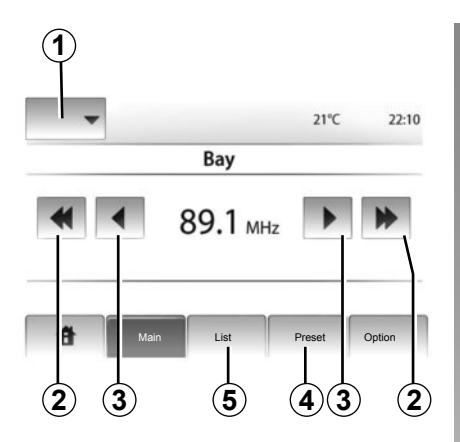

### Aallonpituuden valitseminen

Paina painiketta 1.

Valitse haluamasi aallonpituus (AM tai FM) painamalla oikeaa kohtaa.

## Aseman valitseminen

Radioasema voidaan valita eri tavoilla.

Kun olet valinnut aallonpituuden, valitse tila painamalla 4 tai 5.

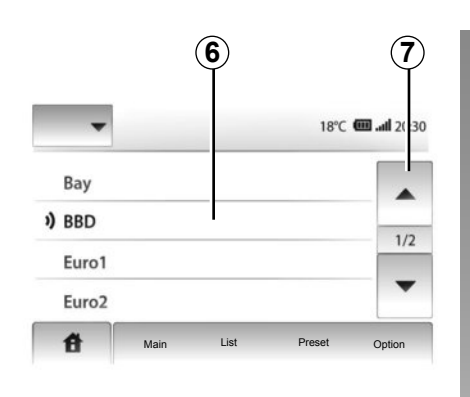

#### Listatila

Valitse listatila painamalla 5.

Tämän toimintatilan avulla voit etsiä helposti radioaseman, jonka nimen tiedät, aakkosjärjestyksessä olevasta listasta (vain FMtaajuus).

Voit selata enintään 50 käytettävissä olevaa radioasemaa.

Valitse haluamasi asemat painamalla aluetta 6.

Selaa kaikkien asemien luetteloa painamalla 7.

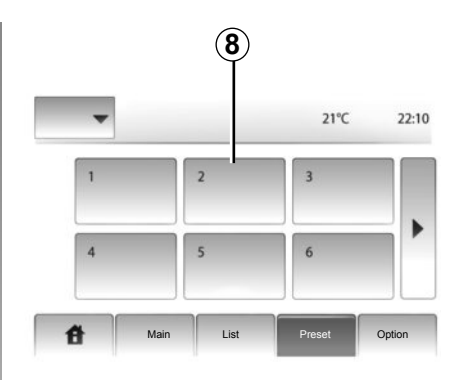

Radioaseman nimi ei näy näytössä, jos sen taajuus ei käytä RDS-järjestelmää. Tällaisten asemien kohdalla mainitaan vain taajuus luettelon lopussa.

#### Preset-tila

Valitse Preset-tila painamalla 4.

Tämän toimintatilan avulla voit hakea muistista sinne aikaisemmin tallentamasi radioasemat (katso kappale "Aseman muistiintallennus" tästä luvusta).

Valitse muistiin tallennetut asemat painamalla 8.

## **RADION KUUNTELEMINEN (2/3)**

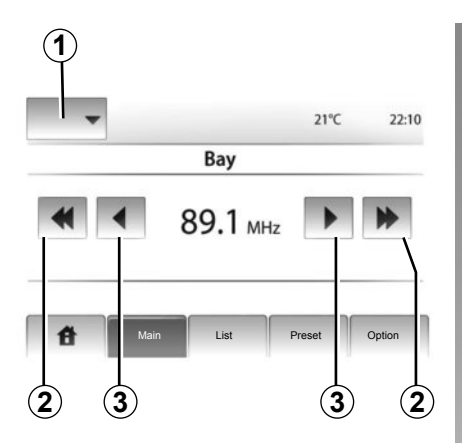

## Käsikäyttöinen toimintatila

Tässä tilassa kanavia voidaan hakea manuaalisesti käymällä läpi valittu aaltoalue.

Selaa aallonpituutta painamalla peräkkäisesti 3.

Voit käynnistää automaattisen radioasemien haun painamalla lyhyesti **2**.

Toista toimenpide tarvittaessa aina, kun haku pysähtyy.

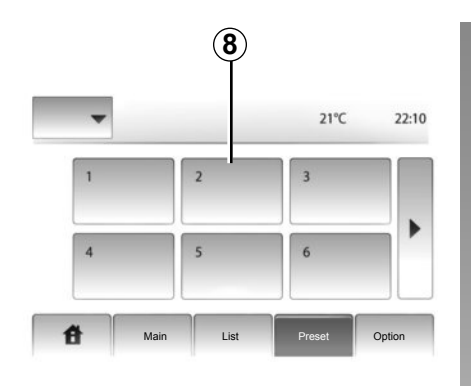

Voit käynnistää asemien automaattisen haun myös valintakiekolla **Q**.

#### Aseman muistiintallennus

Valitse radioasema käyttämällä jotakin aikaisemmin kuvatuista menetelmistä.

Paina pitkään jotain alueen 8 painikkeista.

Voit tallentaa muistiin enintään 12 asemaa aallonpituuden mukaan.

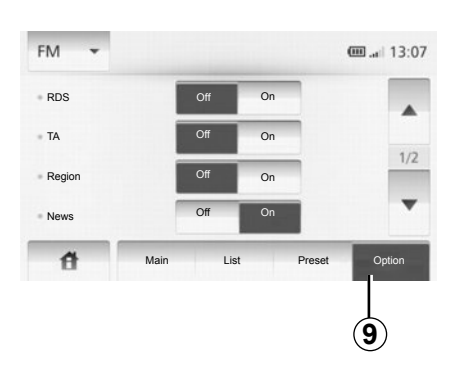

## Radioasetukset

Näytä asetusvalikko painamalla **9**. Voit ottaa toimintoja käyttöön tai pois käytöstä painamalla "On" tai "Off" (konfigurointivalikko muuttuu aallonpituuden mukaan).

Käytettävinä ovat seuraavat toiminnot:

- RDS,
- TA (liikennetiedot),
- Alue,
- Tiedot,
- AM,
- Luettelon päivittäminen.

## **RADION KUUNTELEMINEN (3/3)**

## RDS

Jotkin FM-radioasemat lähettävät tekstitietoja kuunneltavasta ohjelmasta (esim. kappaleen nimi).

Huomautus: nämä tiedot ovat käytettävissä vain joillakin radioasemilla.

## Liikennetiedot

Kun tämä toiminto on aktivoitu, voit hakea ja kuunnella audiojärjestelmälläsi automaattisesti tieliikennetietoja heti, kun ne välitetään tietyiltä FM-asemilta.

**Huomautus:** liikennetietojen automaattinen näyttö on poissa käytöstä, kun audiojärjestelmä on AM-alueella.

Kun toiminto on aktivoitu, valitse uutisasema ja valitse sitten halutessasi toinen lähde.

Tieliikennetiedot välittyvät automaattisesti ja ensisijaisesti mistä tahansa kuunnellusta lähteestä. Katso lisätietoja tämän toiminnon kytkemisestä käyttöön tai pois käytöstä tämän luvun kohdasta "Radioasetukset".

## Alue

FM-radioaseman taajuus voi muuttua maantieteellisen alueen myötä.

Voidaksesi kuunnella samaa radioasemaa koko matkan ajan aktivoi Région-toiminto, jotta audiojärjestelmäsi voi automaattisesti seurata taajuuksien muuttumista.

Huomautus: nämä tiedot ovat käytettävissä vain joillakin radioasemilla.

Huonot vastaanotto-olosuhteet voivat joskus saada aikaan taajuuden satunnaisen ja epämiellyttävän muutoksen. Poista silloin toiminto käytöstä.

Katso lisätietoja tämän toiminnon kytkemisestä käyttöön tai pois käytöstä tämän luvun kohdasta "Radioasetukset".

#### Tiedot

Kun tämä toiminto on aktivoitu, voit kuunnella automaattisesti uutisia heti, kun ne välitetään tietyiltä FM-asemilta (maasta riippuen).

Jos alat toiminnon kytkemisen jälkeen kuunnella muita lähteitä, valitun ohjelmatyypin lähetys keskeyttää toisten lähteiden kuuntelun.

Katso lisätietoja tämän toiminnon kytkemisestä käyttöön tai pois käytöstä tämän luvun kohdasta "Radioasetukset".

## AM

Voit ottaa AM-aallonpituuden käyttöön tai pois käytöstä. Katso lisätietoja tämän toiminnon kytkemisestä käyttöön tai pois käytöstä tämän luvun kohdasta "Radioasetukset".

#### Luettelon päivittäminen

Päivitä kanavaluettelo ja tuo mukaan uusimmat kanavat painamalla "Start" (vain FM).

## **ULKOISET AUDIOLÄHTEET (1/3)**

Järjestelmässäsi on kaksi liitäntää ulkoisille audiolähteille (esim. MP3-soitin, kannettava audiolaite tai USB-muisti).

Liitännän paikka kerrotaan tarkemmin luvussa "Säätimien esittely".

## Toimintaperiaatteet Kytkentä

Kytkentätyyppejä on kaksi:

- USB-liitäntä,
- jakkiliitäntä.

Kytke kannettava soittimesi laitteen tyypin mukaan.

Kun olet kytkenyt laitteen USB- tai jakkiliitäntään, järjestelmä tunnistaa ulkoisen lähteen automaattisesti.

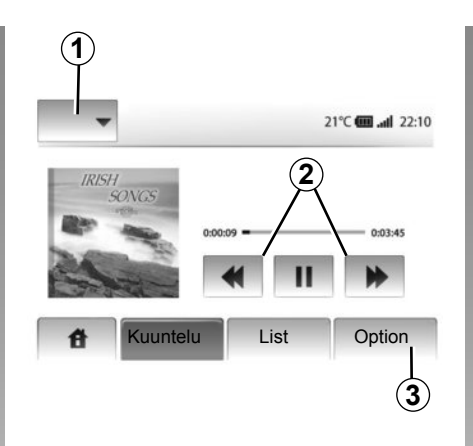

#### Ulkoisen audiolähteen valinta

Valitse ulkoinen audiolähde navigointitilassa tai radion kuuntelun aikana painamalla "Home" tai "MEDIA".

Järjestelmä palaa viimeksi kuunneltuun ääniraitaan.

**Huomautus:** kun järjestelmä ei ole aktiivinen, ulkoisen audiolähteen muutosta ei huomioida automaattisesti.

Vaihda ulkoista audiolähdettä painamalla **1**, jolloin näyttöön tulee luettelo ulkoisista lähteistä, ja valitse sitten haluamasi ulkoinen lähde seuraavista vaihtoehdoista:

- USB,
- iPod®;
- BT: Bluetooth®-laitteet,
- AUX: 3,5 mm:n jakkiliitäntä.

#### Äänitiedostojen muodot

Ulkoisen audiolähteen tiedostot voivat olla muotoa MP3 tai WMA.

#### Pikakelaus

Voit pikakelata kappaletta eteen- tai taaksepäin pitämällä painikkeita **2** painettuna. Toisto jatkuu, kun vapautat painikkeen.

#### Toistaminen uudestaan

Tällä toiminnolla voit toistaa uudestaan yhden kappaleen tai kaikki kappaleet. Paina **3** ja sitten "Off", "Track" tai "All".

#### Satunnainen toistojärjestys

Tällä toiminnolla voit toistaa kaikki kappaleet satunnaisessa järjestyksessä. Paina **3** ja sitten "On", "Off" tai "Kansio".

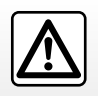

Käsittele musiikkilaitetta vain silloin, kun liikenneolosuhteet sallivat sen.

Siirrä musiikkilaite suojaan ajon ajaksi (muuten se saattaa lentää törmäyksen yhteydessä).

## **ULKOISET AUDIOLÄHTEET (2/3)**

#### Ulkoisen audiolähteen liitäntä: USB-liitäntä, Bluetooth®

## Liitäntä: USB ja kannettava digitaalinen musiikkisoitin

Kytke kannettavan soittimesi liitin liitäntärasian USB-tuloliitäntään.

Kun digitaalisen musiikkisoittimen USB-liitin on kytketty, valikko "USB" tulee näyttöön.

Huomautus: tietyntyyppisiä digitaalisia musiikkisoittimia ei voi kytkeä.

#### Liitäntä: iPod®

Kytke iPod®-laitteesi liitin laitteen USB-liitäntään.

Kun iPod®-laitteesi USB-liitin on kytketty, valikko "iPod" tulee näyttöön.

**Huomautus:** käytä iPod®-johtoa vain iPod®-laitteen kanssa iPod®-laitteen kytkemiseen USB-liitäntään.

| 4               |               |                   |
|-----------------|---------------|-------------------|
| JSB 🔻           |               | @ <b></b>   13:07 |
| ▲ Music>>Favor  | ite songs > ` | The newest        |
| Swallowed.m.mp3 |               |                   |
| ♪ Now My.mp3    |               | 1/2               |
| ♪ In Place.mp3  |               | Ŧ                 |
| ff Main         | List          | Option            |

#### Liitäntä: Bluetooth®

Katso lisätietoja tämän oppaan luvusta "Bluetooth®-laitteiden kytkeminen, kytkennän poistaminen".

Kun Bluetooth® on kytketty, valikko "BT" tulee näyttöön.

#### Käyttö

Musiikkisoittimen tyypistä riippuen valitse kansio (MP3-soitin, USB-muisti) tai toistolista (kannettava digitaalinen musiikkilaite). **Huomautus:** Kun laite on kytketty, et voi enää ohjata kannettavaa musiikkilaitettasi suoraan. Käytä sen sijaan järjestelmäsi paneelin painikkeita.

#### Kappaleen valinta

Voit valita kappaleen kansiosta painamalla "List".

Kansion puurakenteen edelliselle tasolle pääset painamalla **4**.

Oletusasetuksena albumit on lajiteltu aakkosjärjestykseen.

**Huomautus:** jos kytket USB-muistin, kaikki kansiot ovat samalla puurakenteen tasolla.

Digitaalisen musiikkilaitteen tyypistä riippuen voit tarkentaa valintaasi kansio- ja tiedostokohtaisesti.

## **ULKOISET AUDIOLÄHTEET (3/3)**

#### Ulkoisen audiolähteen liitäntä: jakkiliitin

#### Liitäntä

Kytke kannettavan soittimesi jakkiliitin jakkituloliitäntään.

#### Käyttö

Esittäjän tai kappaleen nimi ei näy järjestelmän näytössä.

Huomautus: et voi valita tiettyä soittoraitaa suoraan audiojärjestelmästä.

Soittoraita voidaan hakea vain ulkoisesta soittimesta, jonka selaamiseksi auto on suo-siteltavaa pysäyttää.

## ÄÄNEN SÄÄTÖ

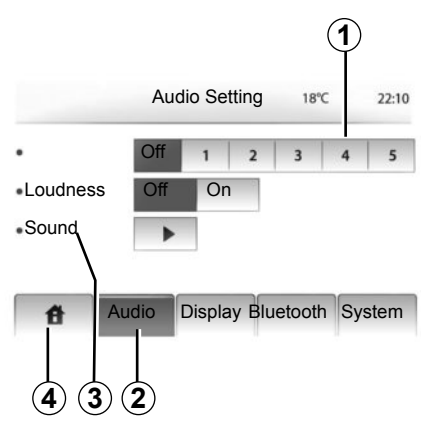

Näytä asetusvalikko painamalla "Home" > "SETTING". Paina painiketta **2**.

Voit poistua asetusvalikosta painamalla 4.

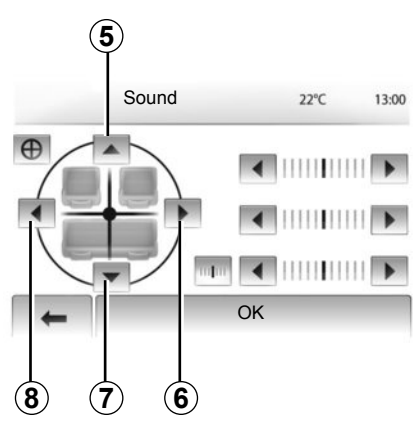

#### SDVC (Speed Dependent Volume Control – äänenvoimakkuuden säätö nopeuden mukaan)

Kun auton nopeus ylittää 40 km/h, äänenvoimakkuus kasvaa suhteessa alkuperäiseen äänenvoimakkuuteen.

Säädä äänenvoimakkuuden ja nopeuden suhdetta painamalla aluetta **1**.

## Loudness

Kytke loudness-toiminto päälle tai pois painamalla "Käytössä" tai "Pois".

## Ääni

Avaa äänivalikko painamalla 3.

#### Jakautuminen vasen/oikea ja etuosa/ takaosa

Säädä äänitasapainoa vasemman ja oikean välillä painamalla **6** tai **8**.

Säädä äänitasapainoa etu- ja takaosan välillä painamalla **5** tai **7**.

Kun olet säätänyt äänitasapainon, paina "OK".

#### Bassot, väliäänet, diskantit

Paina vasenta tai oikeaa nuolta, kun haluat säätää bassoja, väliääniä tai diskantteja.

Kun säätö on tehty, paina "OK".

## NAVIGOINTIJÄRJESTELMÄ

#### Navigointijärjestelmä

Navigointijärjestelmä määrittää sijaintisi ja ohjaa sinua seuraavia tietoja apuna käyttäen:

- GPS-vastaanotin
- numeerinen kartta.

#### **GPS-vastaanotin**

Navigointijärjestelmä käyttää maapalloa kiertäviä GPS (Global Positioning System) -satelliitteja.

GPS-vastaanotin ottaa vastaan useiden satelliittien lähettämiä signaaleja. Niiden avulla järjestelmä voi paikallistaa auton.

**Huomautus:** jos autoa on siirretty pitkän matkan ajamatta (esim. lautalla tai junalla), järjestelmältä menee useita minuutteja, ennen kuin se toimii taas normaalisti.

#### Numeerinen kartta

Numeerisessa kartassa on tiekartat ja järjestelmän kannalta tarpeelliset kaupunkien kartat

#### **USB-kartta**

Asenna uusin versio asentamalla USB-tikku tietokoneeseen, joka on yhteydessä internetiin. Katso luku "Kartan päivitys".

Huomautus: USB-tikkua ei toimiteta järjestelmän mukana.

Käytä mieluiten uusinta versiota.

#### **USB-muistin asentaminen**

Asenna USB-tikku järjestelmän USBliitäntään **C**.

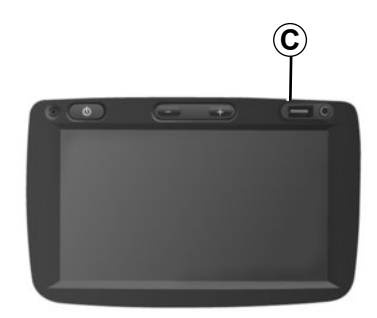

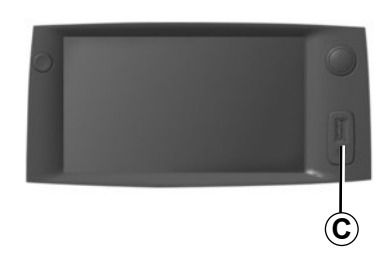

## **KARTAN LUKEMINEN (1/3)**

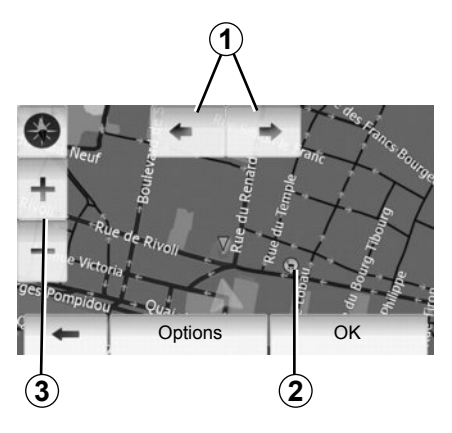

## Kartan näyttäminen

Voit tuoda näyttöön kartan auton sijainnin ympäriltä painamalla "Alkuun" > "Show map".

Koske karttanäyttöä.

Voit liikkua navigointikartassa liu'uttamalla karttaa näytössä haluamaasi suuntaan.

Voit muokata mittakaavaa painamalla 3.

Käännä karttaa painamalla 1.

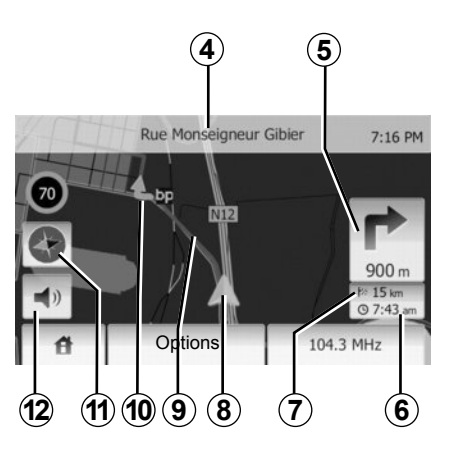

## Karttamerkinnät

- 4 Seuraavan päätien nimi tai ellei sitä ole, tieto seuraavasta mahdollisesta tienviitasta.
- 5 Etäisyys seuraavaan suunnanvaihtoon ja sen suunta.
- 6 Arvioitu saapumisaika.
- 7 Määränpäähän jäljellä oleva matka.
- 8 Auton sijainti navigointikartassa.
- 9 Navigointijärjestelmän laskema reitti.
- 10 Suunnanvaihdon ilmaisu.

**11** 2D/3D-tila. **12** Ääniohjaus päälle/pois.

## GPS-siiainti

Tällä toiminnolla saat tietoosi valitun paikan maantieteellisen sijainnin (osoitteen/pi-tuusasteet/leveysasteet).

Kosketa haluamaasi paikkaa näytössä. Paina "Options" ja sitten "News" ja etsi valitun paikan tarkka sijainti.

## 2D/3D-tila

Painamalla **11** voit valita kartan 2D- tai 3D-näkymän.

## Kartan symbolit

Navigointijärjestelmä käyttää symboleita **2** kiinnostavien kohteiden näytössä. Katso luvun "Kartan asetukset" kappale "Kiinnostavien kohteiden näyttö".

## **KARTAN LUKEMINEN (2/3)**

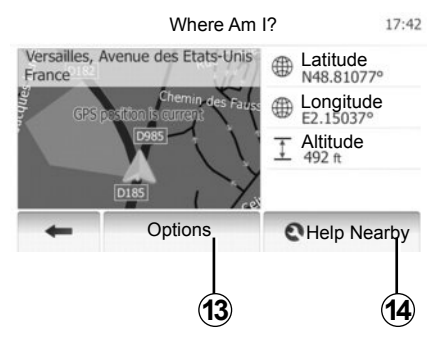

### Missä minä olen?

Tällä toiminnolla voit tarkistaa nykyisen sijainnin tiedot ja hakea lähellä olevaa kiinnostavaa kohdetta. Toiminto on käytettävissä, kun GPS on kytketty.

Paina "Options" karttanäytössä ja sitten "Where Am I?".

Näytössä on seuraavat tiedot:

- leveysasteet,
- pituusasteet,
- korkeus merenpinnasta,
- kadun numero,
- nykyinen osoite.

| Within Ex- Mo-                                       | 16 PM |
|------------------------------------------------------|-------|
| Towns Countryside pressway torway                    | ~     |
| Code<br>Y <sup>5</sup> Maximum blood alcohol content | 1/1   |
| Snow Chains required in winter.                      | ~     |

#### Maatiedot

Paina 13 ja sitten "Country Info".

Tämän toiminnon avulla voit tarkastella nykyiseen sijaintiisi liittyviä maatietoja.

Näytössä on seuraavat tiedot:

Nopeusrajoitukset;

Pikateiden nopeusrajoitukset näkyvät näytössä. Näytetty yksikkö riippuu käytössä olevista paikallisista asetuksista. Ellei mitään tietoja ole käytössä, taulun ja luvun sijasta näytössä näkyy "--".

- Maan puhelinsuuntanumero,
- Hätäpuhelinnumero,
- Maassa voimassa olevat lainopilliset rajoitukset:
  - Veren suurin sallittu alkoholipitoisuus,
  - Pakollinen heijastinliivi,
  - Pakollinen palonsammutin,

 Ajovalot on pidettävä aina sytytettyinä,

- Pakolliset vaihtopolttimot,
- Pakollinen ensiapulaukku,
- Pakollinen varoituskolmio,

 Kypärä pakollinen moottoripyöräilijöille,

- Lumiketjuja käytettävä talvella,
- Lumiketjuja suositellaan talvella,
- Talvirenkaita käytettävä talvella,
- Talvirenkaita suositellaan talvella.

## **KARTAN LUKEMINEN (3/3)**

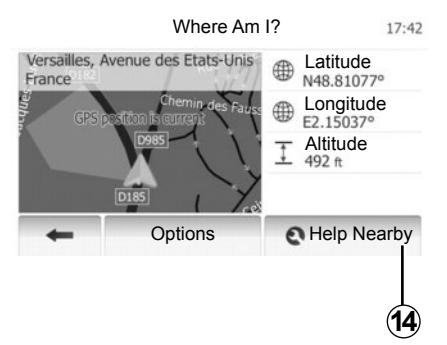

#### Läheiset palvelut

Tällä toiminnolla voit tehdä palvelujen hakuja nykyisen sijaintisi perusteella.

Paina 14 avataksesi uuden pikahakunäytön.

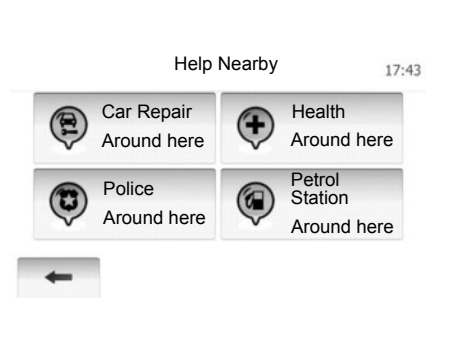

Tämän näytön tiedot:

- Autokorjaamopalvelut,
- Lääkäripalvelut ja hätäpalvelut,
- Poliisiasemat,
- Huoltoasemat.

Jos haluat hakea kohdetta tältä näytöltä, katso luku "Kohteen syöttäminen" ja tiedot kohdasta "Kiinnostavien kohteiden valinta".

## KOHTEEN SYÖTTÄMINEN (1/6)

### Määränpäävalikko

Siirry määränpäävalikkoon painamalla "Home" > "NAVI" > "Määränpää".

Määränpäävalikko tarjoaa eri menetelmiä kohteen määrittämiseen:

- osoitteen syöttäminen (kokonaan tai osittain),
- valitse osoite kiinnostavista kohteista,
- määränpään valitseminen edellisten kohteiden joukosta,
- osoitteen valitseminen suosikkikohteista,
- määränpään valitseminen kartalta,
- leveys- ja pituusasteiden valitseminen.

## Osoitteen syöttäminen

Paina painiketta 1.

Tämän otsikon alla voit syöttää koko osoitteen tai osan siitä: maan, kaupungin, kadun ja kadunnumeron.

**Huomautus:** vain sellaiset osoitteet sallitaan, jotka järjestelmä tuntee numeerisen kartan kautta.

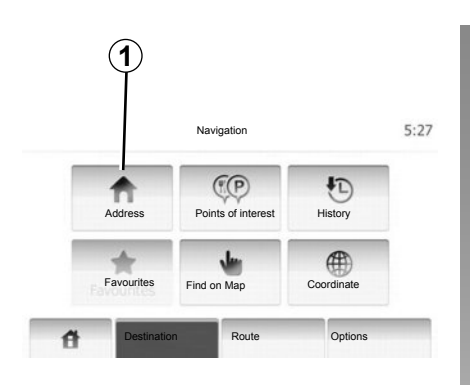

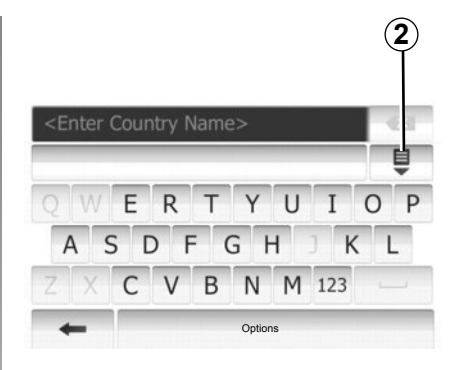

Ensimmäisellä käyttökerralla:

- Paina painiketta "Country".
- Paina näppäimistön painiketta ja syötä haluamasi maan nimi.

Kun syötät osoitetta, järjestelmä poistaa tiettyjen kirjainten korostuksen kirjoittamista helpottaakseen.

Järjestelmä voi ehdottaa useita maaluetteloita, jos painat **2**. Valitse haluamasi maa listalta.

 Jatka samalla tavalla kohdissa "Kaupunki/ Kaupunginosa", "Street", "Intersecting Street" sekä "Kadunnumero". **Huomautus:** valinnat "Intersecting Street" ja "Kadunnumero" voivat olla valittavissa vasta, kun on valittu "Street".

**Huomautus:** tien syötön aikana ei ole tarpeen määrittää sen tyyppiä (esim. tie, katu tai puistokatu).

**Huomautus:** viimeisimmät syötetyt osoitteet pysyvät järjestelmän muistissa. Kun olet syöttänyt määränpään osoitteen perusteella, seuraavalla kerralla näytetään viimeksi käytetty osoite.

## KOHTEEN SYÖTTÄMINEN (2/6)

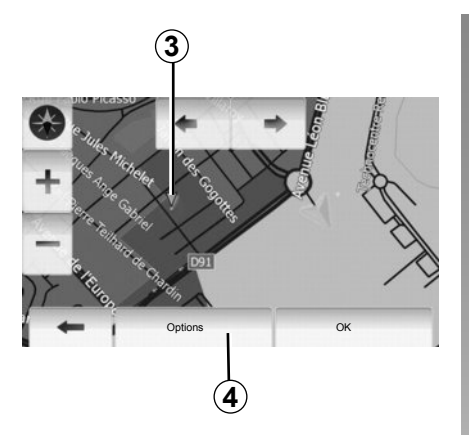

#### Valitse osoite kiinnostavista kohteista

Voit valita määränpääsi kiinnostavista kohteista.

Voit löytää paikan eri tavoin:

- Pikahakutoiminnolla voit löytää nopeasti lähellä sijaitsevan paikan sen nimen perusteella.
- Etukäteen määritetyn hakutoiminnon avulla voit löytää erityyppisiä, usein etsittyjä paikkoja vain muutamalla näytön painalluksella.
- Voit etsiä paikkaa sen kategorian mukaan.

#### Kiinnostavien kohteiden pikahaku

Pikahaun avulla voit löytää paikan nopeasti.

Paina paikkaa kartassa etsiäksesi kiinnostavia kohteita. Piste **3** tulee näyttöön.

Paina **4** ja sitten "Points of interest around cursor", jolloin kohteiden luettelo ja nimet sekä etäisyys pisteestä **3** tulevat näyttöön.

## Kiinnostavien kohteiden haku etukäteen ohjelmoitujen kategorioiden avulla

Etukäteen ohjelmoidun hakutoiminnon avulla voit löytää nopeasti useimmin valittuja paikkatyyppejä.

Siirry esiohjelmoituihin kategorioihin painamalla "Alkuun" > "NAVI" > "Destination" > "Points of interest".

|               | Petrol Station<br>Around My Position |  |
|---------------|--------------------------------------|--|
|               | Parking<br>Around My Position        |  |
| Custom Search | Restaurant                           |  |
|               | Around My Position                   |  |

#### Kategoriat (huoltoasema/pysäköinti/ravintola)

- Jos jokin reitti on aktiivisena, kohteita "Petrol Station" ja "Restaurant" haetaan reitin varrelta ja kohdetta "Parking" etsitään määränpään läheltä.
- Ellei reittiä ole aktiivisena (määränpäätä ei ole valittuna), näitä kohteita etsitään nykyisen sijainnin lähettyviltä.
- Ellei nykyinenkään sijainti ole käytettävissä (ei GPS-signaalia), näitä kohteita etsitään edellisen tunnetun sijainnin läheltä.

## KOHTEEN SYÖTTÄMINEN (3/6)

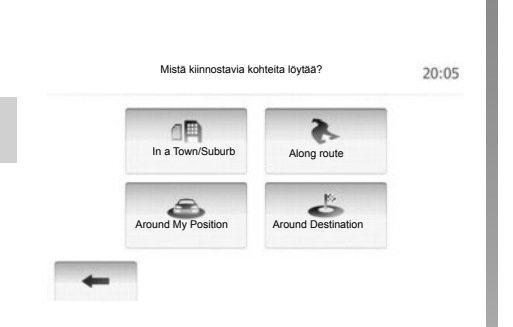

## Kiinnostavien kohteiden etsintä kategorian mukaan

Voit etsiä kiinnostavia kohteita niiden kategorioiden tai alikategorioiden perusteella.

Paina "Alkuun" > "NAVI" > "Destination" > "Points of interest" > "Custom Search".

Valitse alue, jonka ympäriltä paikkaa etsitään:

 Etsi paikkaa valitusta kaupungista/kaupunginosasta painamalla "In a Town/ Suburb" (tulosten luettelo järjestetään etäisyyden perusteella valitusta kaupungista).

- Paina "Along route", jos haluat etsiä aktiivisena olevan reitin varrelta etkä annetun pisteen ympäriltä. Se on käytännöllistä, kun haluat etappiin mahdollisimman vähän kiertoteitä, esim. jos etsit lähimpiä huoltoasemia tai lähistöllä olevia ravintoloita (tulosten luettelo järjestetään aiheutuvan kiertotien pituuden perusteella).
- Paina "Around My Position", jos haluat tehdä haun nykyisen sijainnin ympäriltä, tai ellei se ole käytettävissä, edellisen tunnetun sijainnin perusteella (tulosten luettelo luokitellaan tämän sijainnin etäisyyden perusteella).
- Paina "Around Destination", jos haluat etsiä paikkaa aktiivisena olevan reitin määränpään ympäriltä (tulosten luettelo järjestetään määränpään etäisyyden mukaan).

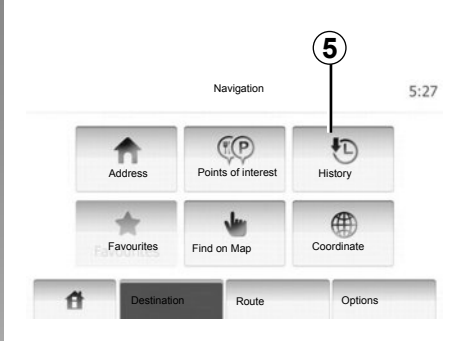

## Määränpään valinta edellisten kohteiden joukosta

Tämän toiminnon avulla voit löytää aikaisemmin määrittämäsi määränpään. Paina painiketta **5**.

## KOHTEEN SYÖTTÄMINEN (4/6)

## Osoitteen valinta suosikkikohteista

Voit valita määränpään suosikeistasi. Jotta toiminnon käyttö olisi tehokasta, suosittelemme tallentamaan etukäteen muistiin usein käytetyt määränpäät.

Tallenna ensin suosikkikohteet muistiin etsimällä osoite. Katso luku "Suosikkikohteiden hallinta".

Tuo näyttöön luettelo suosikkikohteista painamalla "Home" > "NAVI" > "Destination" > "Favourites".

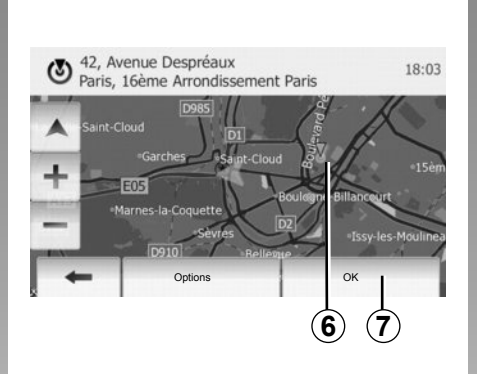

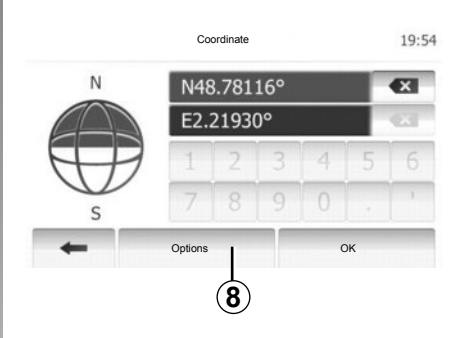

## Määränpään valitseminen kartasta

Tämän toiminnon avulla voit etsiä määränpään karttaa selaamalla.

Valitse määränpää kartasta painamalla "Home" > "NAVI" > "Destination" > "Find on Map".

Paina karttaa paikasta, jonka haluat valita määränpääksi. Piste **6** tulee näyttöön.

Valitse piste 6 määränpääksi painamalla 7.

## Määränpään koordinaattien syöttäminen

Tämän toiminnon avulla voit etsiä määränpäätä antamalla sen koordinaatit.

Paina "Home" > "NAVI > "Destination" > "Coordinate".

Voit syöttää leveys- ja pituusasteet jossakin seuraavista muodoista: desimaaliasteina, desimaaliasteina ja -minuutteina tai desimaaliasteina, -minuutteina ja -sekunteina.

Syötä koordinaatti UTM-muodossa painamalla **8** ja sitten UTM.

## KOHTEEN SYÖTTÄMINEN (5/6)

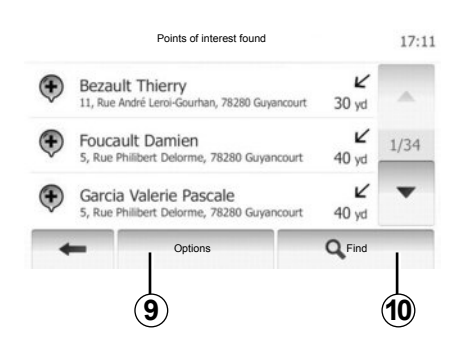

### Luettelon järjestäminen

Kiinnostavien kohteiden, historian ja suosikkien perusteella haetut määränpäät voidaan lajitella nimen ja etäisyyden mukaan. Jos jokin reitti on aktiivisena, tulokset voidaan lajitella kiertotien perusteella. Voit myös näyttää tulokset kartassa. Paina painiketta **9**.

## Määränpään löytäminen sen nimen perusteella

Jos valitset määränpään kiinnostavan kohteen, historian ja suosikkien kautta, voit etsiä määränpäätä luettelosta sen nimen perusteella. Paina **10** ja kirjoita nimi näppäimillä.

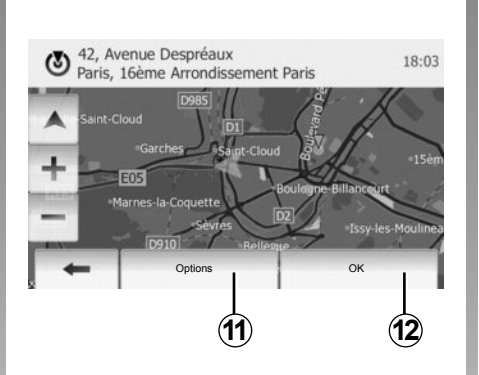

## Vahvista kohde

Sinulla on useita vaihtoehtoja, ennen kuin vahvistat määränpään:

– OK,

- Lisääminen suosikkikohteisiin,
- Info,
- Paluu autoon.

| ٢ | 91, Rue de Foi tenay<br>Clamart | 17:    |
|---|---------------------------------|--------|
|   | Add to Favourites               |        |
|   | 1 News                          |        |
| + | Back to Car                     | as Rob |
| - | Close                           |        |

## οк

- Ellei reittiä ole aktiivisena (mitään määränpäätä ei ole valittu), paina 12 ja vahvista määränpää uudeksi reitiksi.
- Jos jokin reitti on aktiivinen, voit valita määränpään uudeksi reitiksi tai tieksi. Paina **12** ja sitten |New Route tai "Waypoint".

#### Lisääminen suosikkikohteisiin

Tallenna valittu määränpää suosikkeihin painamalla **11** ja sitten **13**.

## KOHTEEN SYÖTTÄMINEN (6/6)

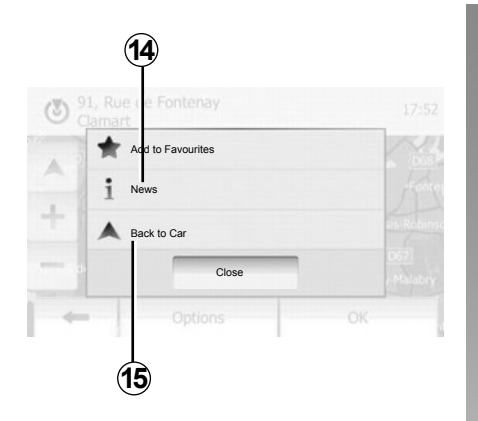

#### Info

Tässä otsikossa voit tarkastella osoitetta, leveys- ja pituusastetta ja puhelinnumeroa (käytössä vain, jos kiinnostava kohde on valittu). Paina painiketta **14**.

#### Paluu autoon

Muuta auton nykyistä sijaintia painamalla 15.

## **OPASTUS (1/5)**

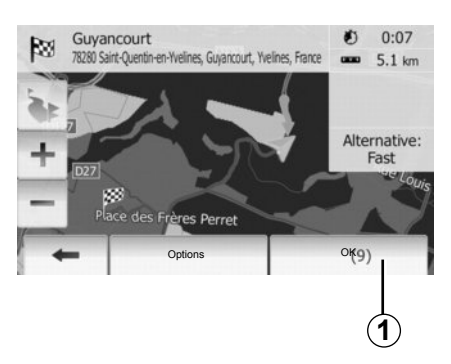

## Opastuksen käyttöönotto

Paina **1** tai odota 10 sekuntia määränpään syöttämisen jälkeen. Opastus alkaa.

| View Mode     | 3D  | q2D    |      |  |
|---------------|-----|--------|------|--|
| Viewpoint     | Low | Normal | High |  |
| Motorway View | Off | On     | 1    |  |
| POI Markers   |     | •      |      |  |

## Opastusnäytöt

Järjestelmä tarjoaa useita navigointikarttavaihtoehtoja.

Vaihda kartan näyttöä painamalla "Alkuun" > "Options" > "Map Settings" ja sitten "2D" tai "3D".

Voit myös vaihtaa kartan näyttöä painamalla kartassa olevaa kompassia.

Koko näytön vaihtoehdot ovat seuraavat:

- 2D;
- 3D.

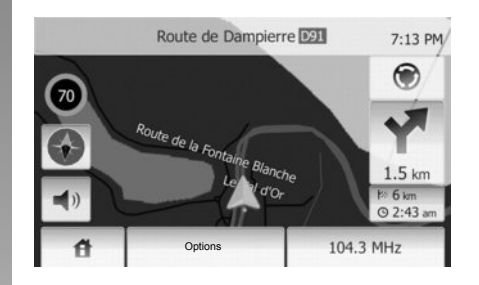

#### Kokonäyttötila (2D tai 3D)

Tästä valikosta näet navigointikartan koko näytössä.

Kartan oikeassa alakulmassa lukee tietoja saapumisajasta ja jäljellä olevasta matkasta.

Etäisyys seuraavaan suunnanvaihtoon ilmaistaan kartan oikeassa reunassa.

## **OPASTUS (2/5)**

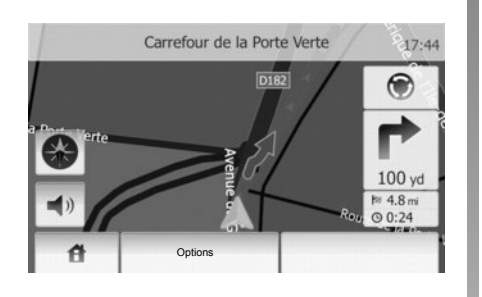

#### Risteyskartta

Opastuksen aikana ennen jokaista suunnan muutosta järjestelmä zoomaa automaattisesti risteykseen.

Kun risteys on ohitettu, järjestelmä loitontaa automaattisesti normaaliin näkymään.

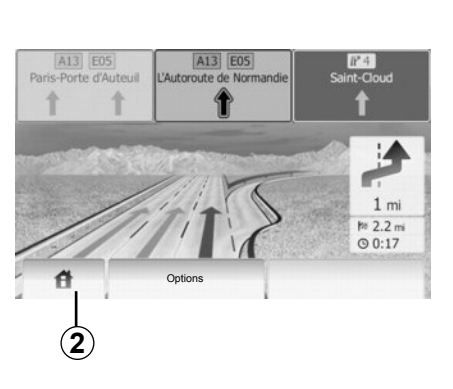

#### Moottoritieliittymien näkymä

Opastuksen aikana ennen jokaista moottoritien liittymää järjestelmä näyttää 3D-näkymän liittymästä.

Huomautus: joillekin liittymille näytetään vain yksi opastusnuoli.

Järjestelmä siirtyy tavalliseen tilaan, kun liittymä on ohitettu.

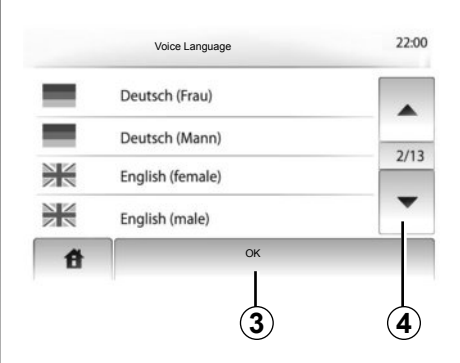

## Ääniopastuksen kielen vaihtaminen

Voit vaihtaa opastuksen kieltä painamalla **2** ja sitten "NAVI" > "Options" > "Voice Settings".

Voit selata kieliluetteloa painamalla **4**. Paina haluamaasi kieltä ja vahvista sitten painamalla **3**.

## **OPASTUS (3/5)**

#### **Reitin tiedot**

Tämän toiminnon avulla voit tarkastella reittiäsi.

Syötä määränpää ja valitse sen jälkeen "Alkuun" > "NAVI" > "Route".

Sinulla on kuusi vaihtoehtoa:

- « Edit Route »,
- « Vältettävät »,
- « Overview »,
- « Cancel Route »,
- « Route Alternatives »,
- « Route ».

#### Reitin yleiskatsaus

Saat näkyviin yleiskatsauksen aktiivisesta reitistä painamalla "Alkuun" > "NAVI" > "Route" > "Overview".

Seuraavat tiedot näytetään:

- määränpään nimi ja/tai osoite,
- matkan kokonaiskesto,
- reitin kokonaispituus,

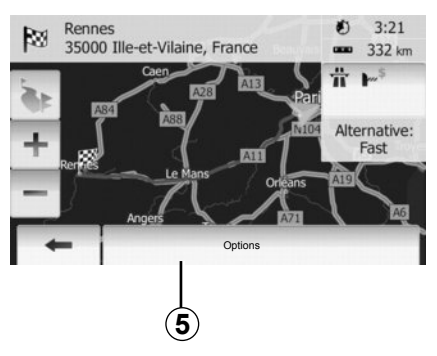

- reitin varrella olevat erityiset osiot ja alueet (esim. maksulliset tiet, moottoritiet jne.),
- vaihtoehtoiset reitit (esim. Short, Fast, Economical).

Tuo näyttöön seuraavat vaihtoehdot painamalla 5.

- Vaihtoehtoiset reitit
- Reitti
- Reitin asetukset

Huomautus: lisätietoja on seuraavalla si-vulla.

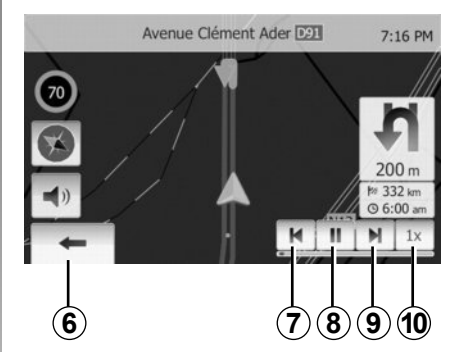

- Navigoinnin simulointi

Tällä toiminnolla voit katsella nopeasti halutun reitin.

Voit käynnistää tai keskeyttää simuloinnin painamalla **8**.

Voit lisätä simuloinnin nopeutta painamalla 10.

Voit poistua reitin simulointitilasta milloin tahansa valitsemalla  ${\bf 6}$ .

Voit siirtyä edelliseen/seuraavaan ohjaustoimenpiteeseen painamalla 7 tai 9.

## **OPASTUS (4/5)**

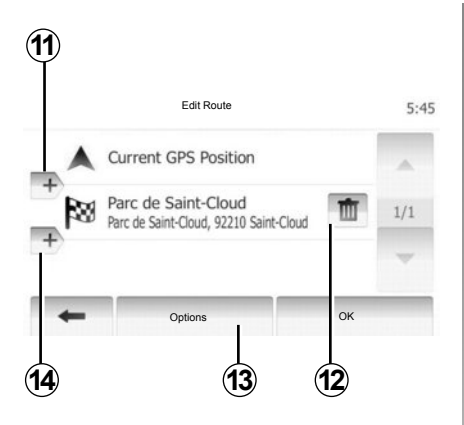

#### Etapit ja määränpää

Muokkaa reittiä muuttamalla etappien luetteloa painamalla "Alkuun" > "Route" > "Edit Route". Voit lisätä tai poistaa etappeja ja järjestää listan uudestaan.

Paina **11**, jos haluat lisätä pisteitä ja **14**, jos haluat lisätä uuden määränpään. Voit määrittää määränpään monella eri tavalla: katso kohta "Kohteen syöttäminen".

Paina 12, jos haluat poistaa määränpään.

Paina 13, jos haluat järjestellä listan uudelleen.

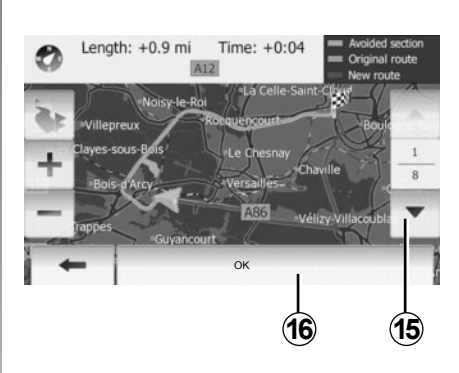

#### Kiertotiet

Paina "Alkuun" > "Route" > "Vältettävät", jos haluat tehdä kiertotien. Paina luettelon osaa haluamasi kiertotien mukaisesti. Voit muuttaa osaa painamalla **15**. Vahvista uusi reitti painamalla **16**.

#### **Reitin peruuttaminen**

Voit lopettaa käynnissä olevan opastuksen milloin tahansa.

Paina "Alkuun" > "Route" > "Peru reitti", kun haluat peruuttaa aktiivisena olevan reitin.

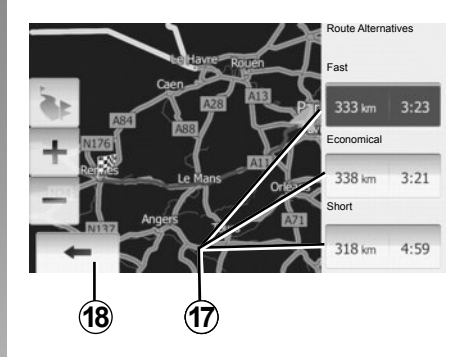

#### Vaihtoehtoiset reitit

Tämän otsikon alla voit muokata reitin suunnittelumenetelmää.

Voit valita reitin suunnittelumenetelmäksi jonkin kolmesta välimatkaan ja aikaan liittyvästä vaihtoehdosta:

- Nopea
- Taloudellinen
- Lyhyt.

Katso lisätietoja luvun "Navigointiasetukset" kohdasta "Reitin asetukset".

Paina "Alkuun" > "Route" > "Route Alternatives" ja sitten **17**.

Vahvista uusi reitti painamalla 18.

## **OPASTUS (5/5)**

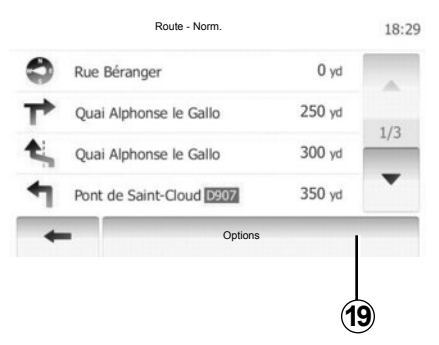

#### Reitti

Tämän toiminnon avulla voit tarkastella tiekarttaa.

Esiin tulee reitin useita yksityiskohtia:

- suunnanvaihtoa osoittavat nuolet
- tien numero
- etäisyys tien haarautumiseen.

Järjestele reitin tiedot painamalla 19:

yhteenveto

Näyttää vain reitin tärkeimmät tiedot (lähtöpaikka, mitä kautta reitti kulkee, määränpää) sekä vastaavan etäisyyden, jäljellä olevan ajan ja saapumiskellonajan.

tavallinen kuvaus

Näyttää kaikki ohjaustoimenpiteet ja tienviitat, teiden numerot, teiden nimet ja välimatkan. Näyttää myös tietoa ja varoituksia, kuten kuljettajan syöttämät etappien nimet, rajoitukset (pääsy kielletty tai muut ajorajoitukset), sivuutetut käyttäjän asetukset jne.

- tieluettelo

Esittää reitin teiden nimien ja numeroiden perusteella. Näyttää myös teiden pituuden ja keskimääräisen suunnan ja reitin keston. Reitin perustiedot eivät näy tässä tilassa.

### **Reitin asetukset**

Tästä otsikosta voit valita reitin asetukset.

Katso lisätietoja luvun "Navigointiasetukset" kohdasta "Reitin asetukset".

## KARTAN ASETUKSET

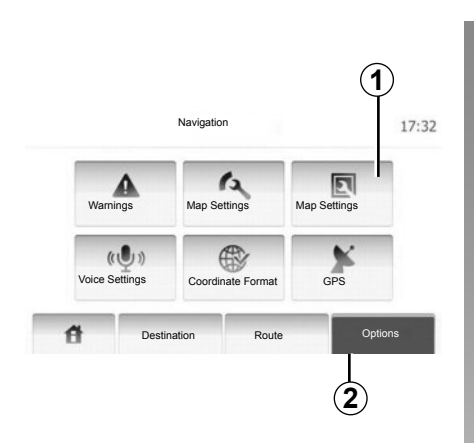

Siirry kartan asetusvalikkoon painamalla **2** ja sitten **1**.

## Näyttötilan säätäminen

Tällä toiminnolla voit vaihtaa karttanäkymää 3D-tilan ja ylhäältä näytetyn 2D-tilan välillä.

Paina "3D" tai "2D".

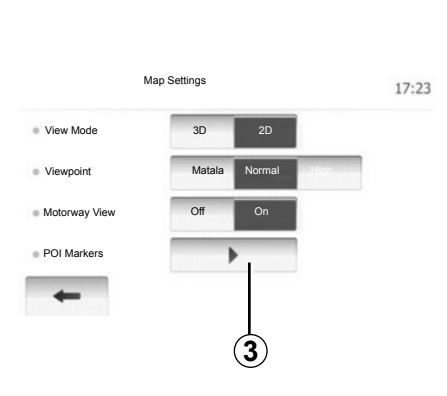

## Näkökulman säätäminen

Tällä toiminnolla voit säätää suurennusta ja kallistuskulmaa. Käytettävissä on kolme tasoa.

Paina "Matala", "Norm." tai "HIGH".

## Moottoritienäkymä

Tällä toiminnolla voit ottaa moottoritienäkymän käyttöön tai pois käytöstä.

Paina "On" tai "Off".

## Kiinnostavien kohteiden näyttäminen

Voit tuoda karttaan näkyviin tietyt kiinnostavat kohteet (100 metrin mittakaavassa näkyvät).

Tähän toimintoon pääset suoraan painamalla **3**, jolloin kiinnostavat kohteet tulevat näkyviin karttaan:

- Majoitus
- Lentokenttä
- Autopalvelut
- Myymälät
- Kahvila tai baari
- ...

Voit näyttää tai piilottaa kiinnostavat kohteet painamalla "On" tai "Off".

Syötä kiinnostavan kohteen nimi, jotta voit avata alikategorioiden luettelon

**Huomautus:** Maissa, joissa karttoja ei ole käytettävissä, voit poistaa navigointijärjestelmän käytöstä. Kohdassa "System setting" paina "Off" sammuttaaksesi navigointitoiminnon.

## SUOSIKKIEN HALLINTA (1/2)

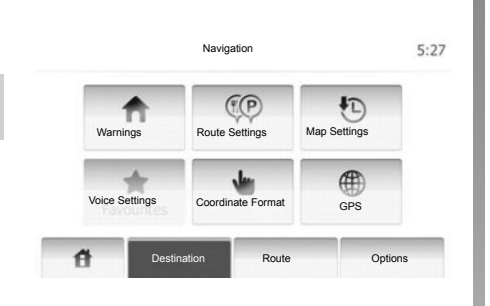

#### Merkinnän luominen

Siirry määränpäävalikkoon painamalla "Alkuun" > "Destination". Voit syöttää määränpään monella eri tavalla.

- Osoite: katso ohjeet luvun "Kohteen syöttäminen" kappaleesta "Osoitteen syöttäminen".
- Kiinnostava kohde: katso luvun "Kohteen syöttäminen" kohta "Kiinnostavan kohteen valinta".

- Osoite: katso ohjeet luvun "Kohteen syöttäminen" kappaleesta "Osoitteen syöttäminen".
- Aikaisemmin syötetyt tiedot: katso ohjeet luvun "Kohteen syöttäminen" kappaleesta "Määränpään valinta edellisten kohteiden joukosta".
- Kartasta etsiminen: katso ohjeet luvun "Kohteen syöttäminen" kappaleesta "Määränpään valitseminen kartasta".
- Koordinaatit: katso ohjeet luvun "Kohteen syöttäminen" kappaleesta "Määränpään koordinaattien syöttäminen".

|   | Add to Favourites |             |
|---|-------------------|-------------|
|   | 1 News            | K           |
| + | Back to Car       | ais Robinse |
|   | Close             |             |

Valitusta tavasta riippumatta järjestelmä etsii osoitteen kartasta, kun se on vahvistettu. Lisää määränpää suosikkeihin painamalla "Options" ja sitten "Add to Favourites".

Ennen kuin tallennat suosikkikohteen, voit muuttaa sen nimeä näppäimistöllä.

## SUOSIKKIEN HALLINTA (2/2)

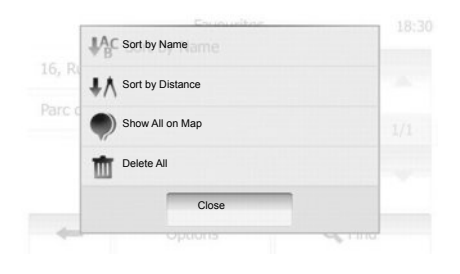

### Luettelon järjestäminen

Voit järjestää suosikkikohteiden luettelon nimen tai etäisyyden perusteella tai näyttää kaikki määränpäät kartalla. Paina "Options".

#### Suosikkikohteiden poistaminen

Paina suosikkikohdetta, jonka haluat poistaa. Paina "Options", "Delete favourite" ja vahvista painamalla "Delete". Jos haluat poistaa kaikki suosikkikohteet, paina "Options" ja sitten "Poista kaikki". Vahvista painamalla "Poista kaikki".

#### Suosikkikohteen etsiminen

Tällä toiminnolla voit etsiä suosikkikohdetta luettelosta sen tallennetun nimen perusteella.

Paina "Find" ja kirjoita suosikkikohteen nimi näppäimillä.

## NAVIGOINTIASETUKSET (1/4)

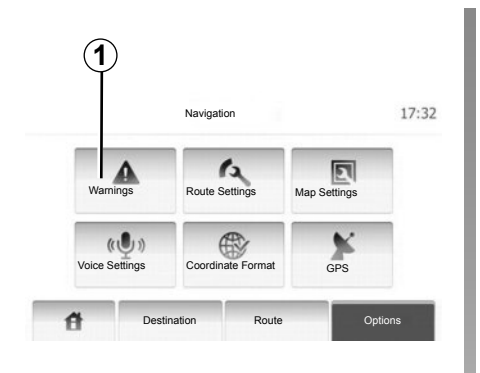

"Navigointiasetukset"-valikossa voit muuttaa kartan näyttöä ja navigointiasetuksia.

#### Varoitukset

Tästä otsikosta voit muokata varoituksia. Siirry varoitusvalikkoon painamalla **1**.

| Warnings                      |     | 7:10 PM |
|-------------------------------|-----|---------|
| Warn When Speeding            | Off | On      |
| Nopeusrajoitus aina näkyvissä | Off | On      |
| Alert point warnings          | Off | On      |

#### Ylinopeusvaroitus

Kartoissa voi olla tietoa tieosuuksien nopeusrajoituksista. Järjestelmä voi varoittaa, jos ylität alueella voimassa olevan rajoituksen. Tiedot eivät välttämättä ole käytettävissä alueellasi tai ne eivät välttämättä pidä täysin paikkaansa kaikkien kartan teiden osalta. Seuraavantyyppiset varoitukset ovat käytettävissä:

- Äänivaroitus: kuulet äänimerkin, kun ylität nopeusrajan.
- Visuaalinen varoitus: nykyinen nopeusrajoitus näkyy kartassa, jos ylität rajoituksen.

Ota varoitus käyttöön tai pois käytöstä painamalla "On" tai "Off".

#### Nopeusrajoitus aina näkyvissä

Voit määrittää, että nopeusrajoitus on aina näkyvissä. Tässä valikossa voit kytkeä toiminnon päälle tai pois päältä.

#### Hälytyspisteen varoitukset

Kun kuljettaja ylittää hälytyspisteen, varoitussignaali ilmestyy näyttöön. Tässä valikossa voit kytkeä toiminnon päälle tai pois päältä.

## NAVIGOINTIASETUKSET (2/4)

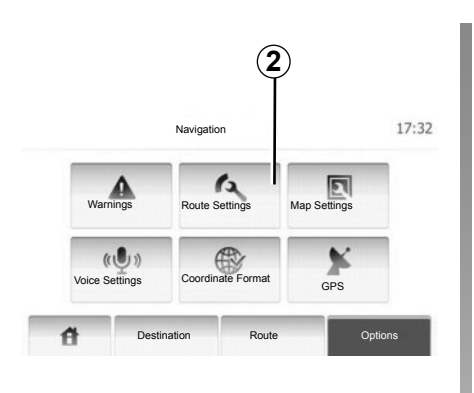

### **Reitin asetukset**

Tämän toiminnon avulla voit määrittää, miten reitit lasketaan.

Siirry reitin määritysvalikkoon painamalla 2.

#### Reitin suunnittelumenetelmä

Järjestelmä tarjoaa 3 pääasiallista menetelmää reitin laskemiseen:

 Fast : ilmaisee nopean reitin, jos voit ajaa suurimmalla sallitulla nopeudella tai sen tuntumassa kaikilla teillä,

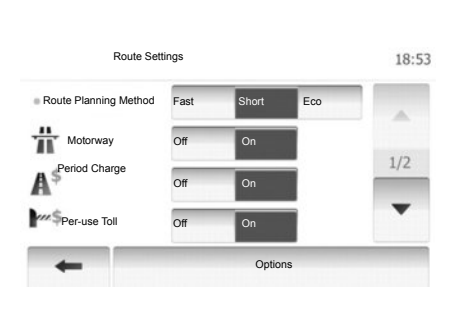

- Short : ilmaisee lyhyen reitin niin, että ajettavana on mahdollisimman lyhyt matka,
- Eco: tämä tila toimii kompromissina pikaisen ja lyhyen tilan välillä. Voit ajaa hieman lyhyemmän matkan ja vähän kauemmin. Laskettu reitti on luultavasti lyhyempi kuin nopein vaihtoehto, muttei paljon hitaampi.

#### Moottoritie

Saatat haluta välttää moottoriteitä, jos ajat hitaalla autolla tai hinaat toista autoa.

#### Maksulliset tiet

Salli tai kiellä tiet, joiden käyttöön on tiettynä ajankohtana ostettava erityinen lupa.

#### Tiemaksut

Salli tai kiellä maksulliset tiet.

#### Lautat

Salli tai kiellä kaikenlaisten lauttojen, laivojen tai junien käyttö.

#### Soratiet

Salli tai kiellä soratiet.

## NAVIGOINTIASETUKSET (3/4)

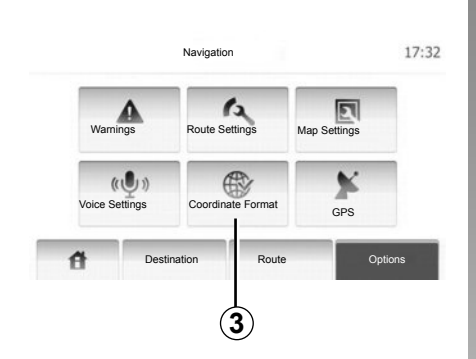

### Kartan asetukset

Katso luku "Kartan asetukset".

## Ääniasetukset

Tällä toiminnolla voit muokata ääniohjauksen kieltä.

| 1 AM | 9:14 | dinate Format | Coordii    |
|------|------|---------------|------------|
|      |      |               | DD.DDDDD   |
|      |      |               | DD MM.MMM  |
|      |      |               | DD MM SS.S |
|      |      |               |            |
|      |      |               | DD MM SS.S |

## Koordinaattien muoto

Tällä toiminnolla voit muokata koordinaattien muotoa.

Muokkaa koordinaattien muotoa painamalla **3**.

Järjestelmä tarjoaa 3 erilaista muotoa.

## NAVIGOINTIASETUKSET (4/4)

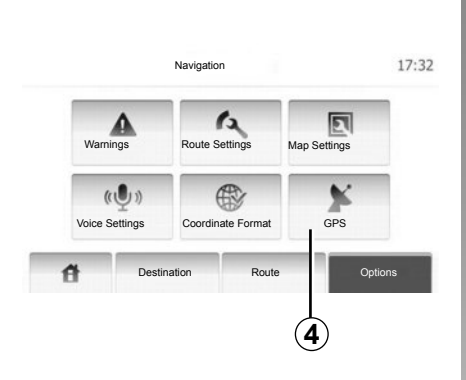

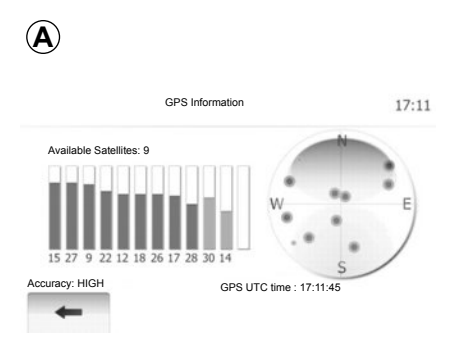

## GPS

Tällä toiminnolla voit tarkastaa GPS-satelliittien tilan.

Tuo GPS-tiedot näyttöön (näyttö **A**) painamalla **4**.

## DRIVING ECO<sup>2</sup>

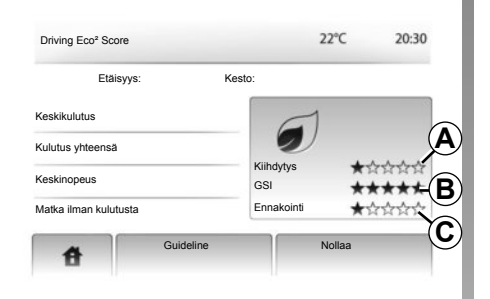

## Siirtyminen Driving Eco<sup>2</sup>-valikkoon

(mallin mukaan)

Paina päävalikossa "Ajoneuvo" ja sitten "Driving Eco<sup>2</sup>".

Valikossa "Driving Eco<sup>2</sup>" pääset käsiksi seuraaviin tietoihin:

- Matkaraportti;
- Guideline.

#### Matkaraportti

Tässä valikossa voit tarkastella aikaisemmilla ajomatkoillasi rekisteröityjä tietoja:

- keskikulutus,
- kokonaiskulutus,
- keskinopeus,
- ajettu kilometrimäärä ilman polttoaineenkulutusta,
- keskimääräinen Eco-ajosuoritus (alue A),
- osoitus polttoaineen säästämisen merkkivalojen ohjeiden noudattamisesta (alue *B*),
- jarrutuksen ennakointi (alue C).

#### Guideline

Tämä valikko arvioi ajotapasi ja antaa soveltuvia neuvoja, joiden avulla voit hallita polttoaineen tai sähköenergian kulutusta.

## BLUETOOTH®-LAITTEIDEN YHDISTÄMINEN, YHDISTÄMISEN PERUUTTAMINEN (1/2)

#### Bluetooth®-liitäntä

Vahvista, että Bluetooth® -yhteys on päällä (aktivoitu). Voit tehdä sen painamalla "Home" > "SETTING" ja valitsemalla "Bluetooth".

## Bluetooth® -laitteen yhdistäminen

Jotta voit käyttää handsfree-järjestelmää, sinun on yhdistettävä Bluetooth®matkapuhelimesi autoon ensimmäisellä käyttökerralla.

Yhdistämisen avulla järjestelmä voi tunnistaa laitteen ja tallentaa sen muistiin. Voit yhdistää enintään kahdeksan laitetta, mutta vain yksi yhteys toimii handsfree -järjestelmässä kerrallaan.

Yhdistäminen tapahtuu suoraan laitteessasi.

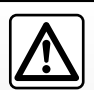

Hands free -järjestelmän tarkoituksena on helpottaa yhteydenpitoa ja vähentää riskejä niitä kuitenkaan täysin poista-

matta. Noudata aina sen maan lainsäädäntöä, jossa ajat.

| Device List<br>icoth Device<br>Authorization<br>Y |                 | Bluetooth-    | asetukset | @ .al 13:07 |
|---------------------------------------------------|-----------------|---------------|-----------|-------------|
| tooth Device<br>Authorization                     | View Bluetooth  | Device List   |           |             |
| Authorization<br>y                                | Search for Blue | tooth Device  |           |             |
| у                                                 |                 |               |           |             |
| ,                                                 | External Device | Authorization |           |             |
|                                                   |                 |               |           |             |

Multimediajärjestelmän ja Bluetooth®laitteesi on oltava päällä.

**Huomautus:** handsfree-järjestelmään ei sillä hetkellä saa olla yhdistettynä mitään toista jo aikaisemmin yhdistettyä laitetta.

Paina näytöllä "Hae Bluetooth-laitetta" tai "External Device Authorization".

#### Bluetooth-laitteiden haku

Paina "Hae Bluetooth-laitetta".

Tee laitteestasi käsin seuraavat toiminnot:

- aktivoi laitteesi Bluetooth®-yhteys,
- käynnistä lähellä olevien Bluetooth®laitteiden haku,
- valitse laitteesi Media-Navin löytämien laitteiden luettelosta,
- syötä puhelimen näppäimistön kautta Bluetooth®-koodi "0000".

**Huomautus:** Bluetooth®-koodi "0000" on oletuskoodi. Voit muuttaa koodia painamalla näytössä "Change Passkey".

**Huomautus:** tietyt laitteet eivät edellytä Bluetooth®-koodin syöttöä.

Laite tallennetaan ja kytketään automaattisesti autoon. Jos yhdistäminen ei onnistu, toista vaiheet.

Katso tarkempia tietoja laitteesi käyttöoppaasta.

## BLUETOOTH®-LAITTEIDEN YHDISTÄMINEN, YHDISTÄMISEN PERUUTTAMINEN (2/2)

#### Ulkoisen laitteen valtuutus

- Aktivoi Bluetooth® de votre appareilyhteys.
- Paina Media-Navissa "External Device Authorization".
- Valitse laitteesi luettelosta "MEDIA-NAV" (handsfree-järjestelmän nimi).
- **Huomautus:** Ellei laitetta ole kytketty, paina painiketta *L*. Kaksi vaihtoehtoa tulee näyttöön:
- oheislaitteiden haku,
- oheislaitteiden näyttö.

Laite tallennetaan ja kytketään automaattisesti autoon. Jos yhdistäminen ei onnistu, toista vaiheet.

Katso tarkempia tietoja laitteesi käyttöoppaasta.

| 1                |               |           |           |                  |
|------------------|---------------|-----------|-----------|------------------|
|                  | Bluetooth-    | asetukset |           | <b>@</b>   13:07 |
| View Bluetooth I | Device List   |           |           |                  |
| Search for Bluet | ooth Device   |           |           |                  |
| External Device  | Authorization |           |           |                  |
| Change Passke    | у             |           |           |                  |
| đ                | Audio         | Display   | Bluetooth | System           |

Bluetooth® -laitteen yhdistämisen peruuttaminen

Laite poistetaan hands free -järjestelmän muistista peruuttamalla yhdistäminen.

Paina painiketta **1**. Poista laite listasta painamalla laitteen nimen kohdalla näkyvää roskakorin kuvaketta. Vahvista valinta valitsemalla "OK".

Voit myös poistaa kaikki luettelon laitteet painamalla "Options", "Delete all". Vahvista sitten valintasi painamalla "OK".

## BLUETOOTH®-LAITTEIDEN KYTKEMINEN, KYTKENNÄN POISTAMINEN

#### Bluetooth®-laitteen kytkeminen

Laitteesi on oltava kytketty hands free -järjestelmään, jotta voit käyttää kaikkia sen toimintoja.

Hands free -järjestelmään ei voida kytkeä laitetta, jota ei ole aikaisemmin yhdistetty siihen. Katso luku "Bluetooth®-laitteiden yhdistäminen, yhdistämisen peruuttaminen".

Heti järjestelmän käynnistyttyä handsfreejärjestelmä etsii viimeksi kytketyn lähellä olevan oheislaitteen (haku voi kestää minuutin).

Jos kytkennän hetkellä on käynnissä puhelu, se siirtyy auton kaiuttimiin.

Huomautus: Hyväksy puhelujen automaattinen tunnistus oletusasetuksena.

### Kytkennän epäonnistuminen

Jos kytkeminen epäonnistuu, varmista että:

- laite on konfiguroitu hyväksymään järjestelmän liittämispyyntö,
- laitteeseen on kytketty virta,
- puhelimesi akussa on virtaa,
- laitteesi on jo yhdistetty hands free -järjestelmään,
- laitteesi ja järjestelmän Bluetooth®toiminto on käytössä.

Huomautus: Hands free -järjestelmän pitkäaikainen käyttö kuluttaa laitteesi akkua nopeammin.

### Kytketyn puhelimen vaihtaminen

Multimediajärjestelmään voidaan tallentaa enintään 8 Bluetooth®-laitetta.

Voit milloin tahansa kytkeä jonkin 8 Bluetooth®-laitteesta tai peruuttaa sen kytkennän.

Paina "Home" > "SETTING" ja valitse "Bluetooth". Paina "View Bluetooth Device List".

Paina kytkettävää laitetta ja vahvista painamalla "OK".

Meneillään oleva puhelu siirtyy automaattisesti puhelimeen, kun yhteys katkeaa.

## OSOITEKIRJA

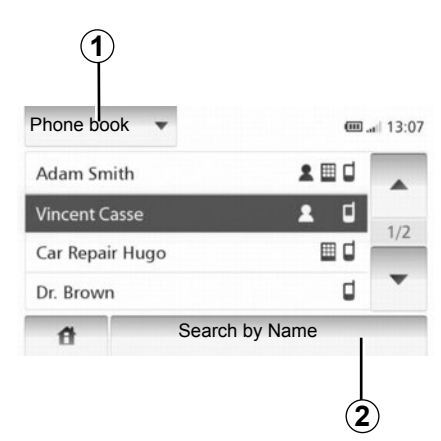

Selaa luetteloa painamalla **1** ja siirry sitten järjestelmän osoitekirjaan painamalla "Phone Book".

## Osoitekirjan käyttäminen

Voit käyttää puhelimen muistiin tallennettuja osoitekirjan tietoja.

Kun olet yhdistänyt järjestelmäsi ja Bluetooth®-puhelimesi toisiinsa langattomalla Bluetooth®-tekniikalla, puhelimesi osoitekirjan tiedot siirretään automaattisesti järjestelmään. **Huomautus:** joissakin puhelimissa järjestelmä saattaa pyytää vahvistamaan puhelimen yhteystietojen siirron.

#### Soittaminen osoitekirjan numeroon

Kun olet löytänyt osoitekirjasta numeron, johon haluat soittaa, voit valita numeron ja käynnistää puhelun.

#### Yhteystiedon etsiminen osoitekirjasta aakkosjärjestyksessä

Jos luettelossa on paljon tietoja, voit helpottaa etsimistä järjestämällä listan aakkosjärjestykseen.

Paina **2** ja kirjoita näppäimillä nimi, jonka haluat löytää.

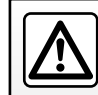

On suositeltavaa pysähtyä numeron näppäilemisen tai yhteystiedon hakemisen ajaksi.

## **PUHELUN SOITTAMINEN**

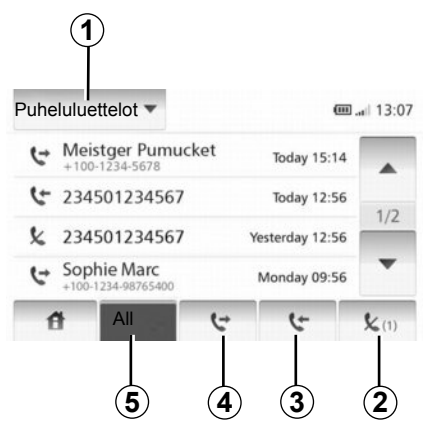

## Suosikkinumeroon soittaminen

Katso kohta "Soittaminen osoitekirjassa olevalle henkilölle" osiossa "Osoitekirja".

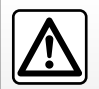

On suositeltavaa pysähtyä numeron näppäilemisen tai yhteystiedon hakemisen ajaksi.

## Soittaminen numeroon, joka on puhelutiedoissa

Voit käyttää puhelimen muistiin tallennettujen puhelujen luetteloa.

Kun olet yhdistänyt laitteesi ja Bluetooth®puhelimesi langattomalla Bluetooth®tekniikalla, puhelimesi kaikkien puhelujen, soitettujen puhelujen, vastattujen puhelujen ja vastaamattomien puhelujen luetteloiden numerot siirretään automaattisesti puhelujen luetteloon.

Selaa luetteloa painamalla **1** ja valitse sitten "Puheluluettelot".

Siirry kaikkien puhelujen luetteloon painamalla 5.

Siirry soitettujen puhelujen luetteloon painamalla 4.

Siirry vastattujen puhelujen luetteloon painamalla **3**.

Siirry vastaamattomien puhelujen luetteloon painamalla **2**.

Jokaisessa luettelossa yhteystiedot näytetään järjestyksessä uusimmasta vanhimpaan. Valitse numero, johon haluat soittaa.

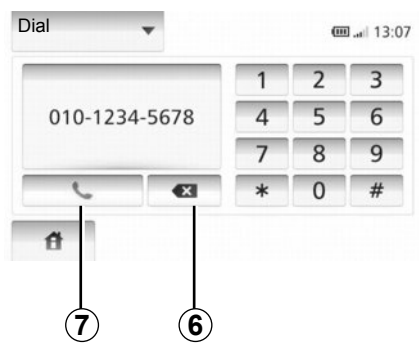

### Numeron näppäileminen

Selaa luetteloa painamalla **1** ja valitse sitten "Dial" soittaaksesi johonkin numeroon.

Paina numeronäppäimiä soittaaksesi puhelun ja sitten **7**.

Jos haluat korjata numeron, paina **6**. Painamalla pitkään **6** voit pyyhkiä kaikki numerot kerralla.

## **PUHELUN VASTAANOTTO**

| Adam    | Incoming c       | all    |      |
|---------|------------------|--------|------|
| HMET    | Adam             | Smith  |      |
| Car Re  | +12-10-1234-5678 |        | 1 10 |
| Dr. Bre | Accept           | Hylkää | 1 7  |

#### Puhelun vastaanotto

Kun vastaanotat puhelun, puhelun vastaanoton näytössä näkyvät seuraavat käytettävissä olevat tiedot soittajasta:

- soittajan nimi (jos se on osoitekirjassa),
- soittajan numero,
- "Tuntematon" (jos numeroa ei voida näyttää).

| Adam Smith       | 1              | 2 | 3 |
|------------------|----------------|---|---|
| +12-10-1234-5678 | <sup>8</sup> 4 | 5 | 6 |
| 00:00:05         | 7              | 8 | 9 |
| ○ ≪              | *              | 0 | # |
| A                |                |   |   |

## Puhelun aikana

Puhelun aikana voit:

- kytkeä mikrofonin päälle/pois painamalla 2 tai 3,
- lopettaa puhelun painamalla 1,
- kuulla äänen puhelimen kaiuttimen kautta painamalla 4,
- kuulla äänen auton kaiuttimen kautta painamalla 5.

**Huomautus:** puhelun aikana voit palata navigointinäyttöön ja jatkaa opastusta painamalla "Home".

## PERUUTUSKAMERA

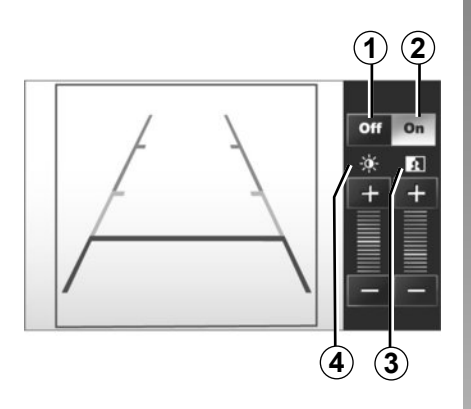

### Peruutuskamera

#### Apulinjojen käyttöönotto, käytöstäpoisto

Paina valikossa "Asetukset" kohtaa "Pysäköintiavustin" ja sitten "Peruutuskameranäkymän asetukset".

Voit ottaa apulinjat käyttöön tai pois käytöstä painamalla 1 tai 2.

#### Säädöt

Paina valikossa "Asetukset" kohtaa "Pysäköintiavustin" ja sitten "Peruutuskameranäkymän asetukset".

Paina "+" tai "-", jos haluat säätää kontrastia **3** tai kirkkautta **4**.

Lisätietoja peruutuskamerasta on autosi käyttöoppaassa.

## JÄRJESTELMÄN SÄÄDÖT (1/2)

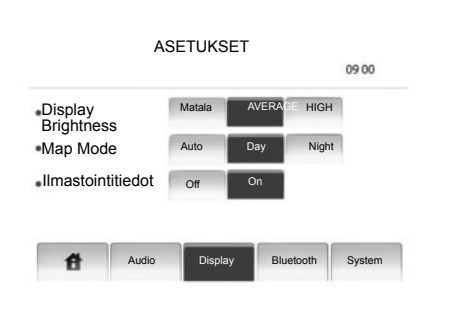

Siirtyminen järjestelmän asetuksiin:

- Paina "Home", "SETTING",
- paina valikkoa näytön alalaidassa,
- valitse otsikko.

## Näytön säätö

#### Näytön kirkkaus

Voit säätää näytön kirkkautta.

Valitse näytön kirkkaudeksi Matala, Keskitaso (Keskitaso) tai Korkea.

|             | Syst   | em Versior | ı         | 13:07  |
|-------------|--------|------------|-----------|--------|
| Language    |        |            |           |        |
| Clock/Units | \$     |            |           |        |
| Tehdasase   | tukset |            |           |        |
| System Ve   | rsion  |            |           |        |
| đ           | Audio  | Display    | Bluetooth | System |

#### Karttatila

Voit parantaa karttanäytön näkyvyyttä päivällä ja yöllä muuttamalla kartan värien yhdistelmää.

- Auto : GPS näyttää karttanäytön. Siirtyminen päivä- tai yötilaan tapahtuu automaattisesti valojen syttymisen perusteella.
- Day : Karttanäyttö avautuu aina kirkasvärisenä.
- Night : Karttanäyttö avautuu aina tummavärisenä.

#### Ilmastointitiedot

Tällä toiminnolla voit ottaa käyttöön/katkaista ilmastointitietojen näytön säätöjen muutosten yhteydessä.

### Järjestelmän asetukset

#### Kieli

Tällä toiminnolla voit muuttaa järjestelmässä käytettyä kieltä ja ääniohjauksen kieltä.

## JÄRJESTELMÄN SÄÄDÖT (2/2)

#### Kellonaika

Tällä toiminnolla voit valita ajannäyttömuodoksi "12 h" tai "24 h".

**Huomautus:** kellonaika säätyy automaattisesti GPS-tietojen mukaan. Paikallisen ajan saamiseksi tarvitset sen maan kartat, joissa olet.

Jos haluat säätää kellonaikaa käsin, paina "Kello/yksiköt" ja valitse "Aika-asetus".

#### Yksiköt

Tästä valikosta voit määrittää etäisyyden yksikön, jonka navigointijärjestelmä näyttää. Voit valita "km" tai "mls".

#### Tehdasasetus

Tällä toiminnolla voit palauttaa eri asetukset oletusasetuksiin.

- Kaikki: palauttaa kaikki asetukset oletusasetuksiksi.
- Puhelin: palauttaa kaikki puhelinasetukset.
- Navigointi: palauttaa kaikki navigointiasetukset.
- Audio/Media/Radio/Järjestelmä: palauttaa kaikki ääneen, mediaan ja radioon liittyvät asetukset.

#### Järjestelmäversio

Tällä toiminnolla voit hallita järjestelmäversiota.

## Äänen säätö

Katso kohta "Äänen säätö".

## Bluetooth-asetukset

Katso luku "Bluetooth®-laitteiden yhdistäminen / yhdistämisen peruuttaminen".

## JÄRJESTELMÄN PÄIVITYS (1/4)

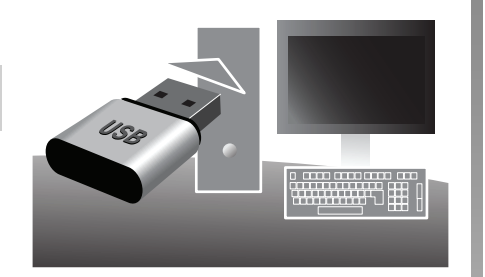

Asenna USB-muisti Internetiin kytkettyyn tietokoneeseen seuraavia toimenpiteitä varten:

- karttatietokannan päivitys,
- järjestelmän päivitys,
- uusien karttojen ostaminen,
- kiinnostavien paikkojen sisällön päivitys.

## **Ohjelmiston asennus**

Asenna Naviextras Toolbox tietokoneeseesi muutamalla napsautuksella. Toolboxohjelman voi ladata osoitteesta:

- https://renault.naviextras.com/toolbox
- https://dacia.naviextras.com/toolbox

Kun asennustiedosto on ladattu Internetsivustosta, käynnistä asennus kaksoisnapsauttamalla tiedostoa.

Seuraa näyttöön tulevia ohjeita.

#### Internet-tilin luominen

Luo yhteys napsauttamalla kuvaketta "Not logged in" työkalupalkissa, joka sijaitsee sivun yläalueella tai napsauta yhteyspainiketta Toolbox-ohjelman päänäytössä. Ellet ole rekisteröitynyt Internet-sivustoon Naviextras.com, voit rekisteröityä helposti Toolbox-ohjelmasta käsin napsauttamalla Register-painiketta yhteyssivulla.

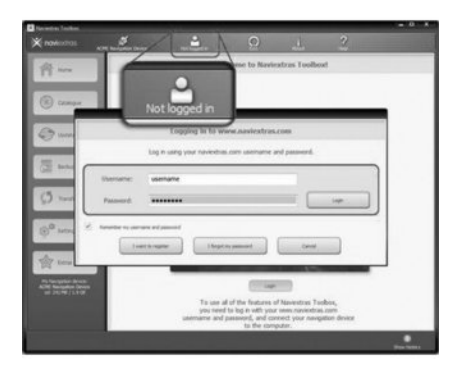

#### Kortin päivitystakuu

Sinulla on enintään noin 90 päivää aikaa päivittää järjestelmäsi ilmaiseksi sen jälkeen, kun uusi autosi on luovutettu sinulle. Tämän ajanjakson jälkeen päivitykset muuttuvat maksullisiksi.

Oppaassa olevat näytöt eivät ole sopimuksenalaisia.

## JÄRJESTELMÄN PÄIVITYS (2/4)

#### Järjestelmän tallennus Toolboxohjelmalla

Jotta voit tallentaa navigointijärjestelmäsi käyttäjäprofiiliisi, asenna ensin tyhjä USBmuisti navigointijärjestelmään.

**Huomautus:** katso ohjeet USB -muistin asentamisesta ohjeemme luvusta "Navigointijärjestelmä", etenkin otsikon "USB-muistin asentaminen" alta.

Huomautus: USB-muistia ei toimiteta järjestelmän mukana.

**Huomautus:** käytettäväksi suositellaan USB-muistia, jonka kapasiteetti on vähintään 4GB.

|   | Navigation      | 8:03 PM |
|---|-----------------|---------|
| • | Update<br>Close |         |
|   |                 |         |

Kun USB -muisti on asennettu navigointijärjestelmän USB -porttiin, valitse "NAVI" > "Options" > "Karttapäivitykset" toisella sivulla > "Options" > "Päivitä".

Toimenpide luo navigointijärjestelmästäsi USB -muistiin kuvan, jonka avulla Toolbox voi tallentaa järjestelmäsi tiliisi, jolloin Toolbox pystyy tunnistamaan järjestelmääsi saatavana olevat päivitykset. Asenna USB-muisti tietokoneeseesi (jonka on oltava yhteydessä Internetiin). Kun järjestelmäsi on luonut yhteyden ja jos Toolbox löytää sen tuettujen järjestelmien luettelosta, järjestelmän (tai ohjelmiston) nimi näkyy Toolbox-ikkunan yläosassa.

Jos olet kytkenyt USB-muistin ohjeiden mukaisesti ja luonut yhteyden, järjestelmäsi on tallennettu käyttäjäprofiiliisi.

## JÄRJESTELMÄN PÄIVITYS (3/4)

#### Päivitysten lataaminen USB -muistiin

Jos olet vastaanottanut maksutonta tai maksullista sisältöä, napsauta Toolbox-ohjelman vasemman alueen palkissa olevaa päivityspainiketta.

Päivityspainike tuo näyttöön kaikki käytettävissä olevat päivitykset, muun muassa seuraavat:

- saamaasi nimikkeet, joita ei ole vielä asennettu (päivityksiä tai lisäyksiä),
- maksuttomat päivitykset ja lisäykset, jotka olet lisännyt asennusjonoon tuoteluettelosta,
- järjestelmän päivitykset (jos uudempi versio on saatavana),
- sekä erityiset maksuttomat päivitykset.

Kaikki käytettävissä olevat päivitykset näytetään alueittain listamuodossa ja tasolle kuvattuna pallona. Oletusasetuksena kaikkia alueita koskevat kaikki nimikkeet valitaan asennusta varten. Jos haluat tilapäisesti jättää jonkin alueen asentamatta, poista valinta sen rivin alusta kyseisestä taulukosta. Kun olet siirtynyt taulukkoyhteenvetoon, käynnistä asennusprosessi napsauttamalla Asenna-painiketta, joka sijaitsee näytön alaosassa.

Toolbox käynnistää valittujen päivitysten lataamisen ja asennuksen. Odota, kunnes viesti ilmoittaa toimenpiteen päättymisestä.

Toolbox ilmoittaa, jos valitut nimikkeet ylittävät navigointijärjestelmän enimmäiskapasiteetin. Tässä tapauksessa voit valita nimikkeet, jotka haluat asentaa tai jotka haluat poistaa järjestelmästä niin, ettei tallennusraja ylity.

Vaikka nimikkeet poistetaan järjestelmästä, ne pysyvät omistuksessasi ja voit asentaa ne myöhemmin maksutta. Älä poista USB-muistia järjestelmästä äläkä poista sitä käytöstä päivityksen aikana.

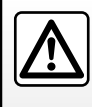

Joissain maissa tutkavaroittimien lataaminen ja aktivointi on laitonta ja voi rikkoa määräyksiä.

## JÄRJESTELMÄN PÄIVITYS (4/4)

#### Järjestelmän ja karttojen päivitys

Kun latausprosessi on päättynyt, USB-muisti voidaan poistaa tietokoneesta. Asenna USB-muisti navigointijärjestelmän USB-liitäntään.

Kun järjestelmä on aktiivinen, se tunnistaa automaattisesti USB -muistissa käytettävissä olevat päivitykset ja ehdottaa järjestelmän tai karttojen päivitystä USB -muistissa käytettävissä olevien päivitysten mukaisesti.

**Huomautus:** järjestelmän päivityksen lataaminen ja asentaminen on mahdollista vain, jos uudempi versio on tarjolla.

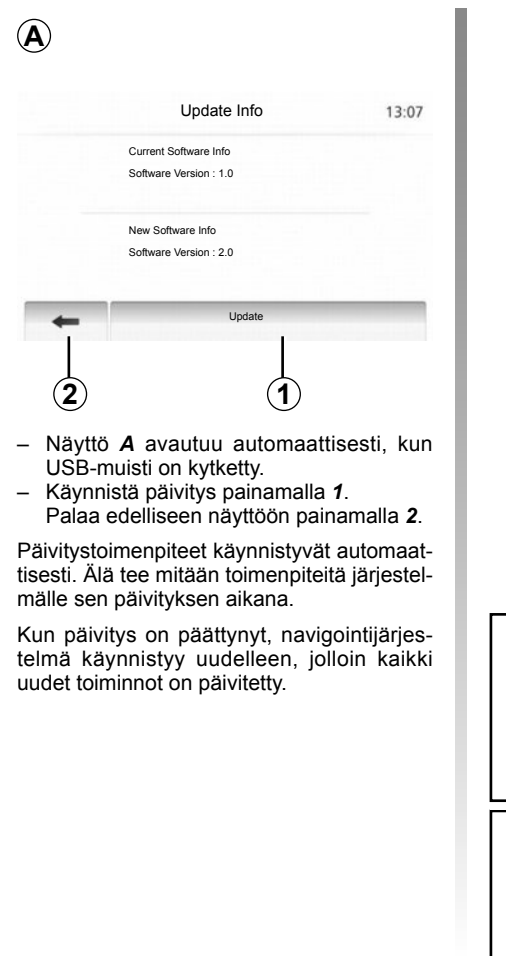

Järjestelmä saattaa käynnistyä uudelleen automaattisesti käynnistystoimenpiteiden aikana. Odota, että radionäyttö avautuu.

Jos päivitys keskeytyy tahattomasti, aloita toimenpiteet uudelleen alusta.

## TOIMINTAHÄIRIÖT (1/2)

| Järjestelmä                                                           |                                                       |                                                       |  |  |
|-----------------------------------------------------------------------|-------------------------------------------------------|-------------------------------------------------------|--|--|
| Kuvaus                                                                | Syyt                                                  | Ratkaisut                                             |  |  |
| Näyttöön ei tule mitään kuvaa.                                        | Näytönsäästäjä on päällä.                             | Varmista, ettei näytönsäästäjä ole päällä.            |  |  |
|                                                                       | Järjestelmä on sammunut.                              | Auton sisälämpötila on liian matala tai korkea.       |  |  |
| Ääntä ei kuulu.                                                       | Äänenvoimakkuus on minimissä tai äänet on mykistetty. | Lisää äänenvoimakkuutta tai poista mykistys käytöstä. |  |  |
| Vasemmasta, oikeasta, etu- tai takakaiutti-<br>mesta ei kuulu mitään. | balance- tai fader-asetukset ovat virheellisiä.       | Aseta balance- tai fader-asetukset oikein.            |  |  |

| Navigointi                                                   |                                                                                 |                                                                                                    |  |  |
|--------------------------------------------------------------|---------------------------------------------------------------------------------|----------------------------------------------------------------------------------------------------|--|--|
| Kuvaus                                                       | Syyt                                                                            | Ratkaisut                                                                                                    |  |  |
| Ääntä ei kuulu.                                              | Valikon "Navigation" äänenvoimakkuus on mi-<br>nimissä tai äänet on mykistetty. | Lisää äänenvoimakkuutta ("Options" valikosta<br>"Navigation") tai poista mykistys käytöstä.<br>GPS-tilassa äänenvoimakkuutta voidaan<br>säätää opastuksen puheäänen aikana. |  |  |
| Auton asema näytössä ei vastaan sen todel-<br>lista paikkaa. | Auto on paikallistettu huonosti GPS-<br>vastaanotosta johtuen.                  | Siirrä auto, kunnes saat hyvän vastaanoton<br>GPS-signaaleille.                                                                                                    |  |  |
| Näytön merkinnät eivät vastaa todellisuutta.                 | Järjestelmäversio on vanhentunut.                                               | Hanki uusin järjestelmäversio.                                                                                                    |  |  |
| Tietyt valikon otsikot eivät ole käytettävissä.              | Tietyt otsikot eivät ole käytettävissä käynnissä olevan ohjauksen vuoksi.       |                                                                                                    |  |  |

## TOIMINTAHÄIRIÖT (2/2)

| Navigointi                                                                   |                                                                             |                                                                            |  |  |
|------------------------------------------------------------------------------|-----------------------------------------------------------------------------|----------------------------------------------------------------------------|--|--|
| Kuvaus                                                                       | Syyt                                                                        | Ratkaisut                                                                  |  |  |
| Ääniopastus ei ole käytössä.                                                 | Navigointijärjestelmä ei huomioi risteystä.<br>Ääniopastus ei ole käytössä. | Lisää äänenvoimakkuutta.<br>Varmista, että ääniopastus on otettu käyttöön. |  |  |
| Ääniopastus ei vastaa todellisuutta.                                         | Ääniopastus voi vaihdella ympäristöstä riip-<br>puen.                       | Aja todellisten ajo-olosuhteiden mukaisesti.                               |  |  |
| Ehdotettu reitti ei ala halutusta kohteesta eikä pääty haluttuun kohteeseen. | Järjestelmä ei tunnista määränpäätä.                                        | Syötä halutun määränpään lähellä oleva tie.                                |  |  |

|                                 | Puhelin                                                                                                    |                                                                                                    |
|---------------------------------|----------------------------------------------------------------------------------------------------|----------------------------------------------------------------------------------------------------|
| Kuvaus                          | Syyt                                                                                                    | Ratkaisut                                                                                                    |
| Ääntä ja soittoääntä ei kuulu.  | Matkapuhelinta ei ole kytketty tai liitetty järjes-<br>telmään.<br>Äänenvoimakkuus on minimissä tai äänet on<br>mykistetty. | Varmista, että matkapuhelin on kytketty tai lii-<br>tetty järjestelmään.<br>Lisää äänenvoimakkuutta tai poista mykistys<br>käytöstä. |
| Puhelun soittaminen ei onnistu. | Matkapuhelinta ei ole kytketty tai liitetty järjes-<br>telmään.<br>Puhelimen näppäimistölukitus on käytössä.                | Varmista, että matkapuhelin on kytketty tai lii-<br>tetty järjestelmään.<br>Avaa puhelimen näppäinlukitus.                           |

## AAKKOSELLINEN HAKEMISTO (1/2)

| 3D/2D -toimintatila | FIN.30                            |
|---------------------|-----------------------------------|
| A                   |                                   |
| aaltojen taajuudet  | $\dots FIN.13 \rightarrow FIN.15$ |
| ARTIST              | FIN.17                            |
| AUX                 | FIN.16 $\rightarrow$ FIN.18       |
| aux-lähtö           | FIN.16 $\rightarrow$ FIN.18       |
|                     |                                   |
| В                   |                                   |
| BALANCE             | FIN.19                            |
| BASS                | FIN.19                            |
| Bluetooth®          |                                   |

| Bluetooth® -audiosoitin |        |
|-------------------------|--------|
| pariliitoksen purku     | FIN.17 |
| pariliitos              | FIN.17 |
| Bluetooth-yhteys        | FIN.45 |

### F

| FADERFIN.19 |
|-------------|
|-------------|

| Н             |                 |
|---------------|-----------------|
| hyväksy kohde | FIN.28 – FIN.29 |

#### J

| Jack-pistorasia | FIN.18                      |
|-----------------|-----------------------------|
| järjestelmä     |                             |
| päivitys        | FIN.52 $\rightarrow$ FIN.55 |

#### **K** kartta

| FIN.21                                       |
|----------------------------------------------|
| FIN.20                                       |
| FIN.21, FIN.35                               |
| FIN.35, FIN.38                               |
| FIN.50                                       |
| FIN.50                                       |
| FIN.30 $\rightarrow$ FIN.34                  |
| Interest). FIN.25 – FIN.26, FIN.35           |
|                                              |
| $FIN.24 \rightarrow FIN.29, FIN.36 - FIN.37$ |
|                                              |

| korkeaääni                                 | FIN.19                              |
|--------------------------------------------|-------------------------------------|
| L<br>LIST -toimintatila<br>luettelo        | FIN.13<br>FIN.46                    |
| <b>M</b><br>MANU -toimintatila<br>mykistys | FIN.13<br>FIN.12                    |
| N<br>numeron syöttäminen<br>numerovalinta  | FIN.46<br>FIN.47                    |
| näyttö                                     | N 20 . EIN 25                       |
| navigointiijärjestelmän näyttö             | $N.30 \rightarrow FIN.34$<br>FIN.35 |

## 0

| opasius               |                             |
|-----------------------|-----------------------------|
| aktivointi            | FIN.30                      |
| kartta                | FIN.30 $\rightarrow$ FIN.35 |
| peruutus              | FIN.34                      |
| puheopastus           | FIN.30 $\rightarrow$ FIN.34 |
| osoitekirja           |                             |
| osoitteen syöttäminen |                             |

#### Ρ

| parametrien määrittely             | FIN.19                        |
|------------------------------------|-------------------------------|
| pikahaku                           | FIN.16                        |
| PRESET -toimintatila               | . FIN.13 $\rightarrow$ FIN.15 |
| puhelimen kytkeminen               | FIN.45                        |
| puhelimen liittäminen pariksi      | FIN.43                        |
| puhelimen pariliitoksen purkaminen | FIN.44                        |
| puhelun vastaanotto                | FIN.48                        |
| puhelun voimakkuus                 | FIN.12                        |
| puheluun vastaaminen               | FIN.48                        |
| pysäyttäminen                      | FIN.9                         |
|                                    |                               |

## AAKKOSELLINEN HAKEMISTO (2/2)

| R                               |                     |
|---------------------------------|---------------------|
| radiokanavan tallennus muistiin | $FIN.13 \to FIN.15$ |
| RDS                             | FIN.4, FIN.15       |

#### s

| satelliittipaikannus (GPS)     |                                              |
|--------------------------------|----------------------------------------------|
| vastaanotin                    | FIN.20, FIN.41                               |
| vastaanotto                    | FIN.20                                       |
| siirtyminen kartalla           | FIN.35                                       |
| soittaminen                    |                                              |
| suosikkinumerot                | FIN.46                                       |
| säätö                          | $FIN.39 \rightarrow FIN.41, FIN.50 - FIN.51$ |
| audio                          | FIN.19                                       |
| kirkkaus                       | FIN.50                                       |
| navigointi                     | FIN.39 $\rightarrow$ FIN.41                  |
| äänentoisto edessä / takana    | FIN.19                                       |
| äänentoisto vasemmalla / oikea | llaFIN.19                                    |

#### т

| taajuusalueet FM / LW / MW | FIN.13 $\rightarrow$ FIN.15 |
|----------------------------|-----------------------------|
| toimintahäiriöt            |                             |

#### U

| •              |                             |
|----------------|-----------------------------|
| USB            | FIN.52 $\rightarrow$ FIN.55 |
| USB-avain      |                             |
| USB-pistorasia | FIN.17, FIN.52 → FIN.55     |

| V      |       |
|--------|-------|
| vaihde | FIN.9 |
|        |       |

## W

| NМА | (Windows Media Audio | ) -audioformaatti. | FIN.16 |
|-----|----------------------|--------------------|--------|
|-----|----------------------|--------------------|--------|

#### Υ

| , | vksitv | viskohtainen  | matkareitti    | <br>$FIN.30 \rightarrow$ | FIN.34     |
|---|--------|---------------|----------------|--------------------------|------------|
|   | ,      | loncontainton | matrial onter. | <br>1 11 1.00            | 1 11 1.0 1 |

## Ä

| äänenvoimakkuus                             | FIN.12 |
|---------------------------------------------|--------|
| äänenvoimakkuus: nopeuden mukaan säädettävä | FIN.12 |

www.daciagroup.com

Ref 7711408190 / édition finnoise NX 1023-5 - 09/2013